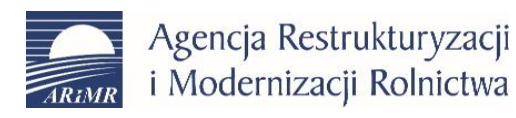

# Instrukcja opisująca składanie wniosków o wpis do ewidencji producentów z wykorzystaniem portalu gov.pl oraz ePUAP.

Wersja 2.

Warszawa 30.04.2020

# Spis treści

| 1. | Wstęp                                                    | 3    |
|----|----------------------------------------------------------|------|
| 2. | Krok pierwszy, czyli skąd pobrać formularz wniosku?      | 4    |
| 3. | Krok drugi: przesłanie wniosku przez Internet (ePUAP)    | 7    |
| 4. | Podpisywanie wniosku przez dodatkowe osoby               | . 14 |
| 5. | Składanie wniosku przez pełnomocnika                     | . 16 |
| 6. | Składanie wniosku przez podmioty inne niż osoba fizyczna | . 17 |

### 1. Wstęp

Z tej instrukcji dowiesz się jak złożyć wniosek o wpis do ewidencji producentów (dalej EP) przez Internet za pośrednictwem portalu gov.pl oraz ePUAP. Opisane zostało zarówno złożenie wniosku o wpis do ewidencji jak i zmiany danych. W kolejnych krokach opisane zostały poszczególne kroki począwszy od pobrania formularza wniosku, poprzez założenie profili zaufanych na ePUAP, wysłanie wniosku, a na składaniu wniosków o zmianę danych kończąc. Instrukcja opisuje tylko wybrane aspekty posługiwania się ww. portalami, w razie problemów i wątpliwości należy korzystać z instrukcji i wyjaśnień zawartych na gov.pl lub ePUAP.gov.pl.

# 2. Skąd pobrać formularz wniosku?

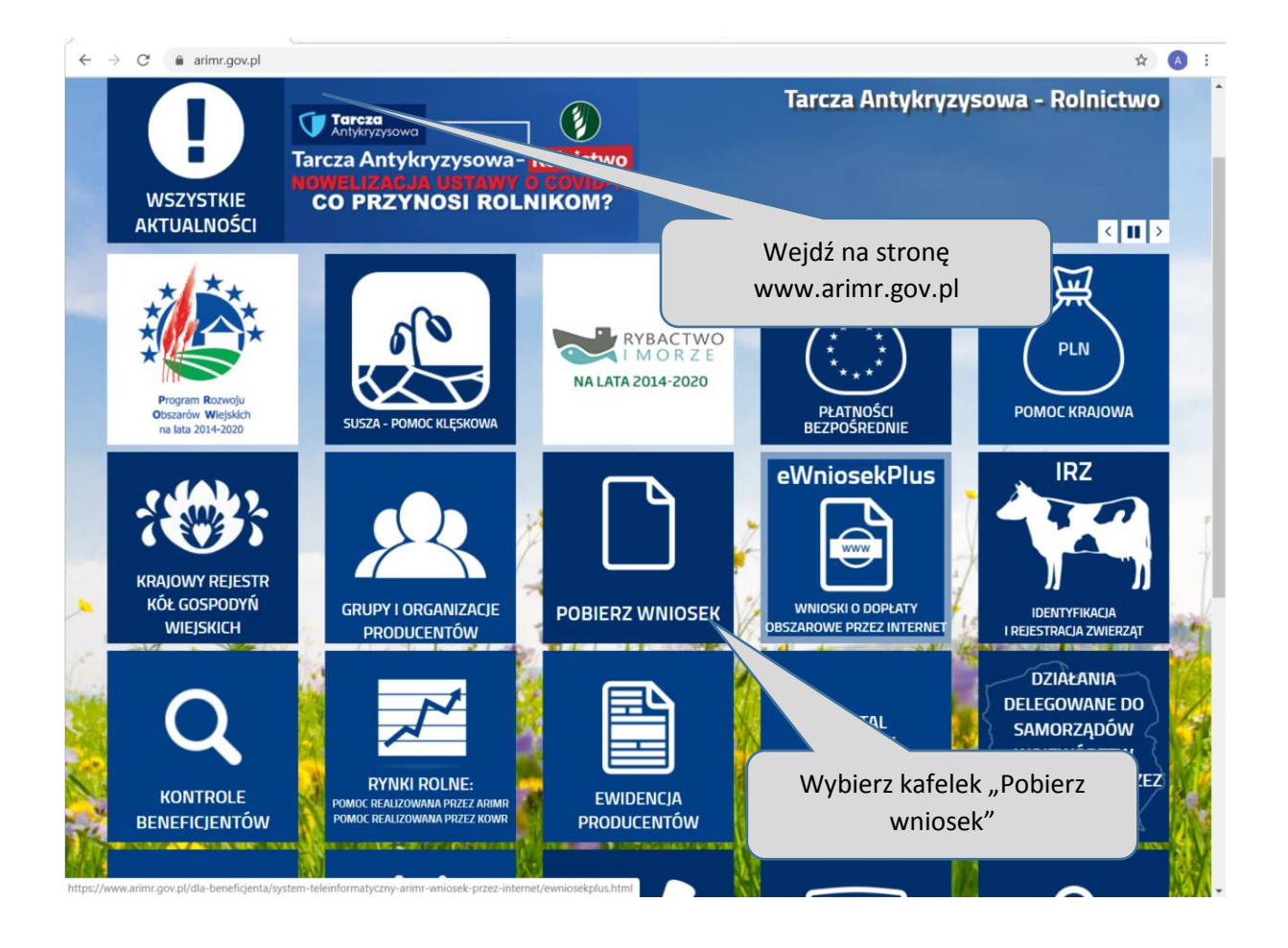

| Poddziałanie 4.2 Wsparcie inwestycji w przetwarzanie produktów rolnych, obrót nimi lub ich rozwój – wnioski o przyznanie       AHNIM Ostrzega przed wypalaniem traw         Poddziałanie 5.1 lnwestycje zapobiegające zniszczeniu potencjału produkcji rolnej – nabór 19 marca do 17 kwietnia 2020 r.       Poddziałanie 5.1 lnwestycje zapobiegające zniszczeniu potencjału produkcji rolnej – nabór 19 marca do 17 kwietnia 2020 r.       Poddziałanie 5.2 Pomoc na rozpoczęcie pozarolniczej działaności gospodarczej na obszarach wiejskich dotyczący obszarów wyznaczonych w związku ze zwalczaniem choroby Afrykańskiego pomoru świn (ASF) – nabór wniosków 28 lutego – 28 marca 2020 r.       Poddziałanie 6.3. Restrukturyzacja małych gospodarstw na obszarach objętych ASF – nabór wniosków 28 lutego – 28 marca 2020 r.       Poddziałanie 6.3. Restrukturyzacja małych gospodarstw na obszarach objętych ASF – nabór wniosków 28 lutego – 28 marca 2020 r.       Poddziałanie 6.3. Restrukturyzacja małych gospodarstw na obszarach objętych ASF – nabór wniosków 28 lutego – 28 marca 2020 r.         Poddziałanie 6.3. Restrukturyzacja małych gospodarstw na obszarach objętych ASF – nabór wniosków 28 lutego – 28 marca 2020 r.       Poddziałanie 6.3. Restrukturyzacja małych gospodarstw na obszarach objętych ASF – nabór wniosków 28 lutego – 28 marca 2020 r.         Poddziałanie 19.2 Wsparcie na wdrażanie operacji w ramach incjatywy LEADER:       Poddziałanie 19.2 Wsparcie na wdrażanie operacji w ramach istategi rozwoju lokalnego kierowanego przez społeczność       Informacja publiczna         Inne formy pomocy:       Portal Ogłoszeń ARiMR       Przejdź na dół strony i Wybierz "Wszystkie wnioski"       r Upowaznionych Gwara         Dokumenty niezbędne do rejestracji Koła Gospodyń Wiejskich                                                                                                    |                            |   |  |
|----------------------------------------------------------------------------------------------------|----------------------------|---|--|
| Pomoc techniczna PROW 2014-2020 - nabor ciągty od 31 stycznia 2017 r.         Działanie 19 Wsparcie dla rozwoju lokalnego w ramach inicjatywy LEADER:         • Poddziałanie 19.2 Wsparcie na wdrażanie operacji w ramach strategii rozwoju lokalnego kierowanego przez społeczność         • Poddziałanie 19.3 Przygotowanie i realizacja działań w zakresie współpracy z lokalną grupą działania         • Poddziałanie 19.4 Wsparcie na rzecz kosztów bieżących i aktywizacji         Inne formy pomocy:         Dokumenty niezbędne do rejestracji Koła Gospodyń Wiejskich         Dokumenty niezbędne do przyznania pomocy Kołom Gospodyń Wiejskich         Inne wnioski:         Wniosek o uprawnienia do systemu dla podmiotów współpracujących z AD <sup>M</sup> VWSZYSTKIE<br>WNIOSKI         Vyzez INTERNET                                                                                                    | izostałe<br>owe p<br>nia z |   |  |
| Działanie 19 Wsparcie dla rozwoju lokalnego w ramach inicjatywy LEADER:<br>• Poddziałanie 19.2 Wsparcie na wdrażanie operacji w ramach strategii rozwoju lokalnego kierowanego przez społeczność<br>• Poddziałanie 19.3 Przygotowanie i realizacja działań w zakresie współpracy z lokalną grupą działania<br>• Poddziałanie 19.4 Wsparcie na rzecz kosztów bieżących i aktywizacji<br>Inne formy pomocy:<br>Dokumenty niezbędne do przyznania pomocy Kołom Gospodyń Wiejskich<br>Dokumenty niezbędne do przyznania pomocy Kołom Gospodyń Wiejskich<br>Inne wnioski:<br>Wniosek o uprawnienia do systemu dla podmiotów współpracujących z AD <sup>M</sup><br>WSZYSTKIE<br>WNIOSKI<br>WNIOSKI<br>WNIOSKI<br>Przez INTERNET                                                                                                    |                            |   |  |
| <ul> <li>Poddziałanie 19.2 Wsparcie na wdrażanie operacji w ramach strategii rozwoju lokalnego kierowanego przez społeczność</li> <li>Poddziałanie 19.3 Przygotowanie i realizacja działań w zakresie współpracy z lokalną grupą działania</li> <li>Poddziałanie 19.4 Wsparcie na rzecz kosztów bieżących i aktywizacji</li> <li>Poddziałanie 19.4 Wsparcie na rzecz kosztów bieżących i aktywizacji</li> <li>Poddziałanie 19.4 Wsparcie na rzecz kosztów bieżących i aktywizacji</li> <li>Podziałanie 19.4 Wsparcie na rzecz kosztów bieżących i aktywizacji</li> <li>Podziałanie 19.4 Wsparcie na rzecz kosztów bieżących i aktywizacji</li> <li>Podziałanie 19.4 Wsparcie na rzecz kosztów bieżących i aktywizacji</li> <li>Podziałanie 19.4 Wsparcie na rzecz kosztów bieżących i aktywizacji</li> <li>Podziałanie 19.4 Wsparcie na rzecz kosztów bieżących i aktywizacji</li> <li>Portal Ogłoszeń ARiMR</li> <li>Przejdź na dół strony i</li> <li>wybierz "Wszystkie wnioski"</li> <li>Wniosek o uprawnienia do systemu dla podmiotów współpracujących z Apu-</li> <li>WNIOSKI</li> <li>WNIOSKI</li> <li>Systemy</li> <li>YSYTEMY</li> <li>WNIOSKI</li> <li>WNIOSKI</li> </ul>                                                                                                    |                            |   |  |
| Poddziałanie 19.3 Przygotowanie i realizacja działań w zakresie współpracy z lokalną grupą działania     Poddziałanie 19.4 Wsparcie na rzecz kosztów bieżących i aktywizacji     Portal Ogłoszeń ARiMR     Przejdź na dół strony i     Wybierz "Wszystkie wnioski      Wniosek o uprawnienia do systemu dla podmiotów współpracujących z Apr     WNIOSKI     Systemy     VSZYSTKIE     WNIOSKI     Systemy     Systemy     Tupowaznionych Gwaran     Systemy     Systemy     Tupowaznionych Gwaran     Systemy     Systemy     Systemy     Tupowaznionych Gwaran     Systemy     Systemy     Syst |                            | _ |  |
| Poddziałanie 19.4 Wsparcie na rzecz kosztów bieżących i aktywizacji      Inne formy pomocy:     Dokumenty niezbędne do rejestracji Koła Gospodyń Wiejskich     Dokumenty niezbędne do przyznania pomocy Kołom Gospodyń Wiejskich Inne wnioski:     Wniosek o uprawnienia do systemu dla podmiotów współpracujących z AD:     SYSTEMY     WSZYSTKIE     WNIOSKI     SYSTEMY     TUŁENFORMATYCZNE     ARIMA     -WNIOSEK     PRZEZ INTERNET                                                                                                    |                            | _ |  |
| Inne formy pomocy:<br>Dokumenty niezbędne do rejestracji Koła Gospodyń Wiejskich<br>Dokumenty niezbędne do przyznania pomocy Kołom Gospodyń Wiejskich<br>Inne wnioski:<br>Wniosek o uprawnienia do systemu dla podmiotów współpracujących z ADU<br>WSZYSTKIE<br>WNIOSKI<br>Systemy<br>TELEINFORMATYCZNE<br>ARIMA<br>- WNIOSEK<br>PRZEZ INTERNET                                                                                                    |                            |   |  |
| Dokumenty niezbędne do rejestracji Koła Gospodyń Wiejskich<br>Dokumenty niezbędne do przyznania pomocy Kołom Gospodyń Wiejskich<br>Inne wnioski:<br>Wniosek o uprawnienia do systemu dla podmiotów współpracujących z ADM<br>WSZYSTKIE<br>WNIOSKI<br>WSZYSTKIE<br>WNIOSKI                                                                                                    | rantów                     |   |  |
| Dokumenty niezbędne do przyznania pomocy Kołom Gospodyń Wiejskich<br>Inne wnioski:<br>Wniosek o uprawnienia do systemu dla podmiotów współpracujących z AD-<br>WSZYSTKIE<br>WNIOSKI<br>WSZYSTKIE<br>WNIOSKI                                                                                                    |                            |   |  |
| Inne wnioski:<br>Wniosek o uprawnienia do systemu dla podmiotów współpracujących z AD <sup>IIII</sup><br>WSZYSTKIE<br>WNIOSKI<br>Przez INTERNET                                                                                                    |                            |   |  |
| Wniosek o uprawnienia do systemu dla podmiotów współpracujących z AD <sup>arter</sup> systemy<br>WSZYSTKIE<br>WNIOSKI<br>Przez INTERNET                                                                                                    |                            |   |  |
| WSZYSTKIE<br>WNIOSKI - WNIOSEK<br>PRZEZ INTERNET                                                                                                    |                            |   |  |
| DODATKOWE                                                                                                    |                            |   |  |

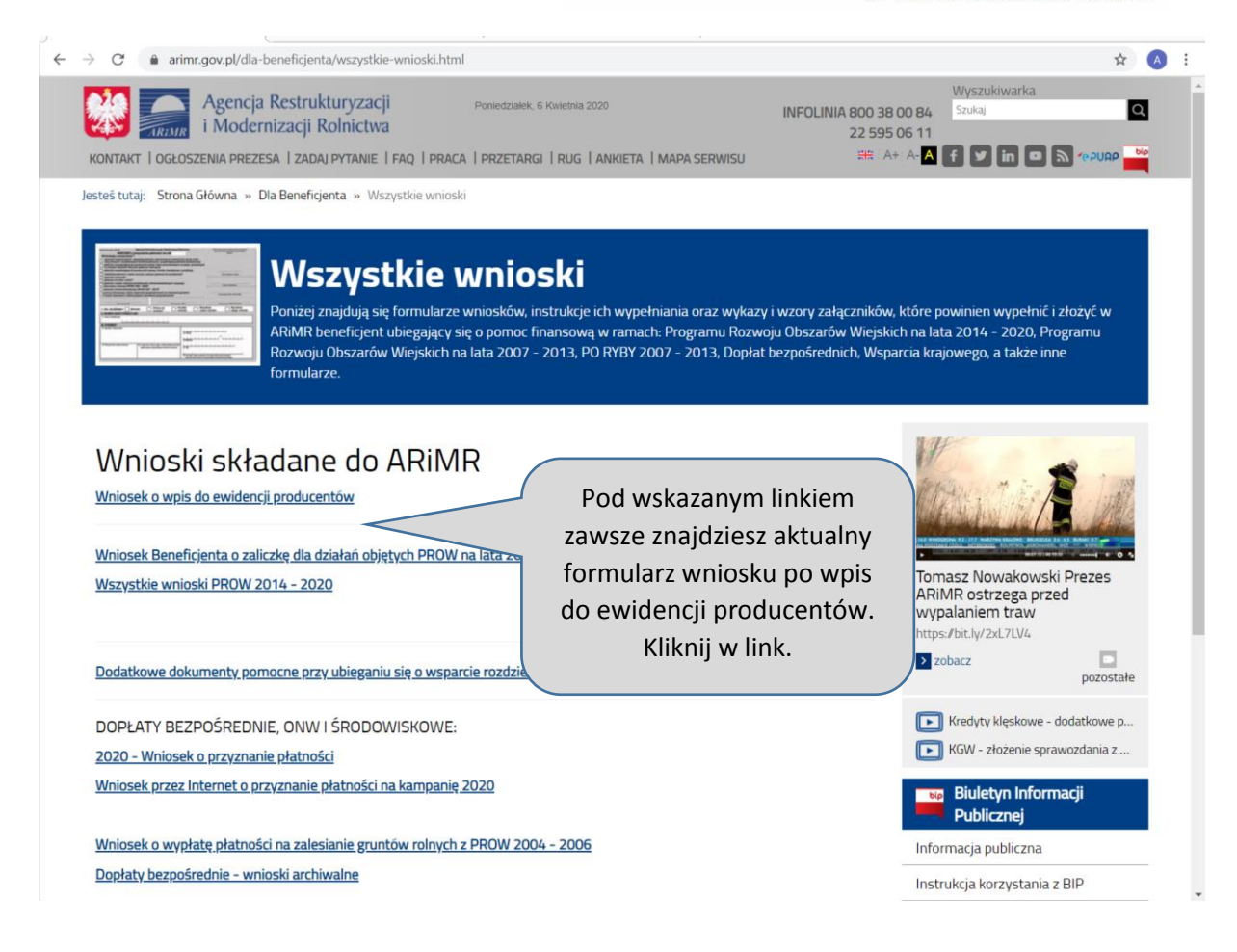

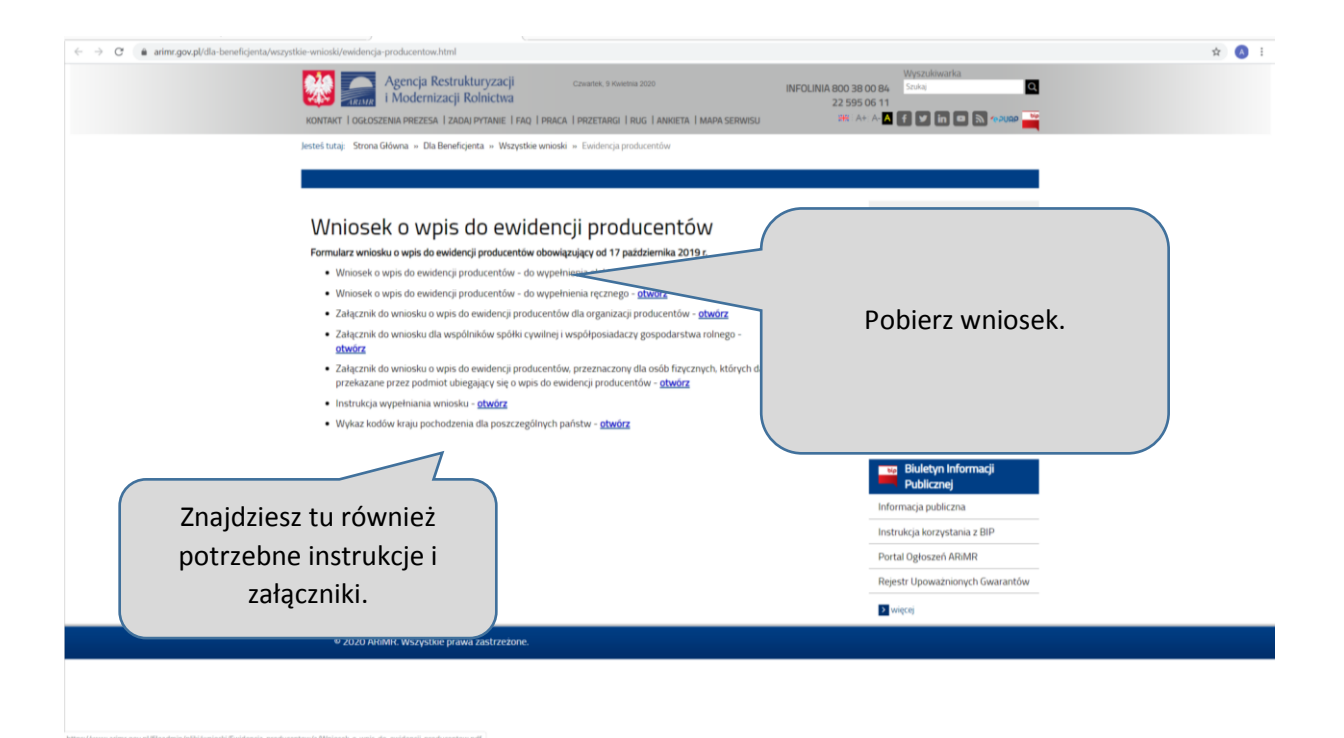

Teraz przystąp do wypełniania wniosku. Jeżeli masz trudności – korzystaj z instrukcji, którą znajdziesz tam gdzie wniosek.

Jeżeli wypełniłeś już wniosek, musisz zamienić go na postać cyfrową. Możesz go zeskanować, jeżeli masz skaner. Możesz również pobrać odpowiednią aplikację na smartfon (skaner dokumentów).

W efekcie końcowym powinieneś dysponować wypełnionym wnioskiem w postaci pliku zapisanego na dysku (może być w różnych formatach np. pdf, jpeg, gif, tif).

#### UWAGA!

Jeżeli na Twoim wniosku w wersji papierowej podpisane są również inne osoby jak małżonek lub współposiadacz gospodarstwa, w pkt. 3 znajdziesz wskazówki w jaki sposób osoby te mają podpisać wniosek cyfrowo.

Jeżeli składasz wniosek jako pełnomocnik, wskazówki jak to zrobić znajdziesz w pkt. 4.

Teraz możesz przystąpić do samego procesu składania wniosku przez Internet.

## 3. Przesłanie wniosku przez Internet (ePUAP)

Wejdź na stronę <u>www.gov.pl</u>. Pamiętaj – przesłanie wniosku przez Internet nie oznacza wysłania go mejlem ©.

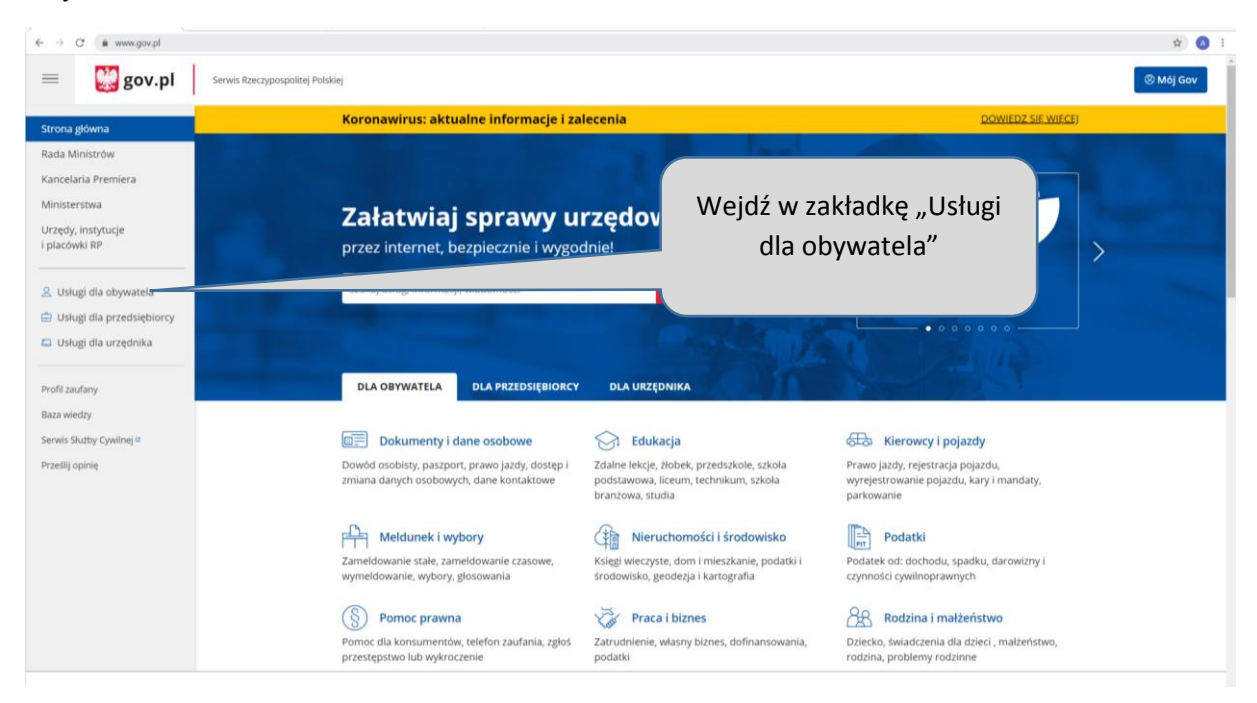

| ← → C                     | gi-dla-obywatela                             | 金 (8) 1              |
|---------------------------|----------------------------------------------|----------------------|
| 😑 👹 gov.pl 🛛              | envis Rzeczypospolitej Polskiej              | ③ Méj Gov            |
| Strona główna             | Koronawirus: aktualne informacje i zalecenia | DOWIEDZ SIĘ WIĘCEJ   |
| Rada Ministrów            |                                              |                      |
| Kancelaria Premiera       | Usługi dla obywatela                         |                      |
| Ministerstwa              | Wpisz tekst aby wyszukać                     |                      |
| i placówki RP             | Q Znajdź sprawę lub usługę                   |                      |
|                           |                                              |                      |
| 오 Usługi dla obywatela    | Dokumenty i dane osobowe                     | W wyszukiwarkę wpisz |
| Usługi dla przedsiębiorcy |                                              | "pismo ogólne"       |
| 🖬 Usługi dla urzędnika    |                                              | "p                   |
| Profil zaufany            | Edukacja                                     | × (                  |
| Baza wiedzy               |                                              |                      |
| Serwis Służby Cywilnej 🕫  | Kierowcy i pojazdy                           | ×                    |
| Prześlij opinię           |                                              |                      |
|                           | Meldunek i wybory                            | ~                    |
|                           |                                              |                      |
|                           |                                              |                      |
|                           | Nieruchomości i środowisko                   | *                    |
|                           |                                              |                      |
|                           | Podatki                                      | <b>~</b>             |
|                           |                                              |                      |
|                           | Pomoc prawna                                 | ~                    |
|                           |                                              |                      |

| ← → O' @ www.gov.pl/web/go                                                                   | ov/uslugi-dla-obywatela                                                                                                    | x 🔕 i                                                                                                    |
|----------------------------------------------------------------------------------------------|----------------------------------------------------------------------------------------------------|----------------------------------------------------------------------------------------------------|
| a 🔡 gov.pl                                                                                   | Serwis Rzeczypospolitej Polskiej                                                                                                    | ® Máj Gov                                                                                                    |
| Strona główna                                                                                | Koronawirus: aktualne informacje i zalecenia                                                                                                    | DOWIEDZ SIĘ WIĘCE)                                                                                                    |
| Rada Ministrów<br>Kancelaria Premiera<br>Ministerstwa<br>Urzędy, instytucje<br>i placówki RP | © Coxpl > Uslugi dla obywatela<br>Usługi dla obywatela<br>Wpisz tekst aby wyszukać<br>Q pismoj ×                                                                                                    | ]                                                                                                    |
| S. Usługi dla obywatela     Usługi dla przedsiębiorcy     Usługi dla urzędnika               | Wyślij <b>pismo</b> ogólne (usługa online)                                                                                                    | Pojawi się link do usługi.<br>Kliknij w link.                                                                                                 |
| Baza wiedzy<br>Serwis Służby Cywilnej #<br>Prześlij opinię                                   | Nie możesz znaleźć interesującej Cię usługi?<br>Zadowoń na infolinię lub poszukaj informacji na innych stronach<br><u>=48 222 300 115</u><br>Czyma w dni robocze w godzinach 8:00-16:00                                                                                                    |                                                                                                    |
|                                                                                              | Rządowe centrum legislacji Polityka cookies Služba cywilna Profil zaufany BIP<br>Prawa autorskie Warunki korzystania Klauzula RODO Geoportal                                                                                                    | 💓 gov.pl                                                                                                    |
|                                                                                              | Strony dostepne w domenie www.gov.pl maga zawierze adresy kizzynek maliowych. Użytowenk kozystający z odnotnika będącego adr<br>dostowalnie podadnych danych w wiadomości w celu przestania odpowiedni na przestane spłania. Szczegów przeswarzana danych przez<br>osobwych.<br>Wizystkie trości podkilikawane w serwisie są udostępniane na Ikoncji <u>Czastwa Commons Uznania Antorztwa 3.0 Poloka</u> o Ne<br>mie pist to stelenotrone inaczej. | sem e mail zgadza się na przetwarzanie jego danych kadrec e mail oraz<br>każdą z jednostek znajstug się w ich politykach przetwarzania danych |

| ← → C                                       | x/Ayslij-pismo-ogolne                                                                                                    | x) 🔕 i                                       |
|---------------------------------------------|----------------------------------------------------------------------------------------------------|----------------------------------------------|
| aov.pl 🔛 🗮 🗮                                | Serwis Rzeczypospolitej Polskiej                                                                                                    | 🛞 Mój Gov                                    |
| Strona główna                               | Koronawirus: aktualne informacje i zalecenia                                                                                                 | DOWIEDZ SIĘ WIĘCEJ                           |
| Rada Ministrów                              | Gov.pl → Wyślij pismo ogólne                                                                                                    |                                              |
| Kancelaria Premiera<br>Ministerstwa         | Wyślij pismo ogólne<br>Chcesz załatwić nietypową sprawę przez internet? Złożyć podanie, wniosek, skargę czy zażałenie?                       | Pojawi się strona usługi                     |
| i placówki RP                               | Wypełnij formularz <i>pisma ogólnego</i> i wyślij go na elektroniczną skrzynkę podawczą (ESP).<br>WYŚLIJ PISMO OGÓLNE                        | "pismo ogólne". Kliknij w<br>niebieski pole. |
| 💼 Usługi dla przedsiębiorcy                 | Co to jest pismo ogóine                                                                                                    |                                              |
| 📮 Usługi dla urzędnika                      | Kto może wysłać                                                                                                    | ×                                            |
| Profil zaufany                              | Co musisz przygotować                                                                                                    | <b>*</b>                                     |
| Baza wiedzy                                 | Co musisz zrobić                                                                                                    | *                                            |
| Serwis Służby Cywilnej 🖬<br>Prześlij opinię | Gdzie składasz dokumenty                                                                                                    | Pod poszczególnymi                           |
|                                             | lle zapłacisz                                                                                                    | <ul> <li>zakładkami jest opis –</li> </ul>   |
|                                             | ile czekasz                                                                                                    | możesz poczytać.                             |
|                                             | Podstawa prawna                                                                                                    | · (                                          |
|                                             | Ostatnia aktualizacja: 27.03.2020 09:34<br>Instytucja odpowiedzialna za uskugę: Ministerstwo Cyfryzacji                                      |                                              |
|                                             | Rządowe centrum legislacji Polityka cookies Służba cywilna Profil zaufany BIP<br>Prawa autorskie Warunki korzystania Klauzula RODO Geoportal | gov.pl                                       |

| C Logowanie   Login.gov.pl x S Whioski - pobierz, wypełni<br>← → C a login.gov.pl/ogin/login/ssot.acl1vmf5wdoriel | j, wyśli 🗙 📔 🚰 Ewidencja producentów ( Agencji 🗙 📔 🕇                                       |                                                                                                    | - " |
|----------------------------------------------------------------------------------------------------|--------------------------------------------------------------------------------------------|----------------------------------------------------------------------------------------------------|-----|
| gov.pl Serwis Rzeczypospolitej Polskiej                                                                           | - Aldona                                                                                   |                                                                                                    |     |
|                                                                                                    | Login 🕣                                                                                    | elD - select country: Polska (Poland) 🗸                                                                    |     |
|                                                                                                    | Wybierz sposób logowania<br>Bezpieczny i darmowy dostęp do usług publicznych               |                                                                                                    |     |
|                                                                                                    | Profil Zaufany<br>Bezplatne narzędzie, dzięki któremu<br>zalatwisz sprawy urzędowe online. | <b>e-dowód</b><br>Dowód osobisty z warstwą elektroniczną.<br>Zalogujesz się za pomocą czytnika.            |     |
|                                                                                                    | inteligo                                                                                   |                                                                                                    |     |
|                                                                                                    | Jeż                                                                                        | zeli klikniesz w niebieskie pole – pojawi się strona                                                       |     |
| Lo                                                                                                    | logow<br>dowód                                                                             | vania. Masz trzy opcje – albo "Profil zaufany" albo e-<br>(powy rodzaj dowodów osobistych – musisz posjada | ć   |
| AD<br>ul. H<br>00-0<br>NP<br>Reg                                                                                  | KES do nieg<br>Sof Warszwa<br>S213621697<br>on 145881488                                   | o czytnik) albo konto PKO lub inteligo. Dalej opiszem<br>sposób z użyciem Profilu zaufanego.               | iy  |
|                                                                                                    |                                                                                            | Wybierz Profil Zaufany.                                                                                    |     |
|                                                                                                    |                                                                                            |                                                                                                    |     |

| ← → C                                     | to86wx2                                                                                                    |                                                                                                 |                                                                   | x 3 i                                                                                                    |
|-------------------------------------------|----------------------------------------------------------------------------------------------------|-------------------------------------------------------------------------------------------------|-------------------------------------------------------------------|----------------------------------------------------------------------------------------------------|
| gov.pl Servis Rzeczypospolitej Polskie    | Login  Pro Zaloguj się za pomo użytkownika lub adres e-mu Wpisz nazwę użytkownika lub Ni Hasło Wpisz nazwę | ofil Zaufany<br>ocq nazwy<br>tresu e-mail<br>al<br>adres e-mail<br>e pamiętam nazwy użytkownika | Zaloguj się przy pomocy bar<br>lub innego dostawcy                | Jeżeli nie masz profilu –<br>możesz go założyć za<br>pośrednictwem konta we<br>wskazanych tu bankach<br>czy przez e-dowód. |
| Jeżeli masz<br>już profil                 | ZALOGUJ SIĘ                                                                                                | Nie pamiętam hasła                                                                              |                                                                   | dowdd Constan<br>Saethoury                                                                                                 |
| zaufany<br>wprowadź<br>dane<br>logowania. | Nie masz Profilu Za<br>Twój bank lub dostawca nie ud<br>ZAŁÓŻ PROFIL                                       | ufanego?<br>ostepnia logowania?                                                                 | J<br>m                                                            | eżeli nie masz profilu –<br>ożesz go założyć klikając<br>"Załóż profil"                                                    |
|                                           | ogin / Profil Zaufany<br>RES<br>Królewska 27<br>-000 Warszawa                                              | KONTAKT<br>Infolinia I<br>14842235450                                                           | Aktualności Ministerstwo Cy<br>Pomoc Profil Zaufany<br>Mrca rzema | fryzacji                                                                                                    |

Nie będziemy tutaj opisywać sposobu zakładania Profilu zaufanego, ważne że można go założyć również on-line, bez wychodzenia z domu. Szczegóły zakładania profilu znajdziesz na ww. stronach internetowych oraz na epuap.gov.pl .

| ← → C                 | ga-online/engine/ng/index2xFormsAppName=PismoOgoIneDoPodmiotuPublicznego8xFormsFormName=Wniosek | x) 🔕 1                                                                                          |
|-----------------------|-------------------------------------------------------------------------------------------------|-------------------------------------------------------------------------------------------------|
| ≡ <b>gov.pl</b> Serwi | s Rzeczypospolitej Polskiej                                                                     | © Wylogu                                                                                        |
|                       | Mój Gov                                                                                         |                                                                                                 |
|                       |                                                                                                 | Po zalogowaniu wyświetli                                                                        |
|                       | Pismo ogólne do podmiotu                                                                        | sie strona "pisma                                                                               |
|                       | publicznego                                                                                     | ogólnego" Zacznii od                                                                            |
|                       | F                                                                                               |                                                                                                 |
|                       | Wybierz urząd lub instytucję, do której składasz pismo *                                        | wyboru urzędu.                                                                                  |
|                       |                                                                                                 |                                                                                                 |
|                       | Rodzaj pisma                                                                                    | Wybierz rodzaj pisma. Napisz, czego dotyczy      typice nizme, na erzekłed jedli na krazna z to |
|                       | Wybierz rodzaj pisma, nadaj mu tytuł i opisz swoją sprawę                                       | w jakiej sprawie Ješii Taza numer sprawy,<br>możesz go dodatkowo podać w polu                   |
|                       | Rodzaj pisma *                                                                                  | Tytul pisma.                                                                                    |
|                       | Wybierz rodzaj pisma 🗸                                                                          |                                                                                                 |
|                       | Tytuł pisma *                                                                                   |                                                                                                 |
|                       | Wpisz tytuł pisma                                                                               |                                                                                                 |
|                       | Treść pisma *                                                                                   |                                                                                                 |
|                       | Wpisz treść pisma                                                                               |                                                                                                 |
|                       |                                                                                                 |                                                                                                 |
|                       |                                                                                                 |                                                                                                 |
|                       |                                                                                                 |                                                                                                 |
|                       |                                                                                                 |                                                                                                 |
|                       | ß                                                                                               |                                                                                                 |

| = gov.pl servit | Rzeczypospolitej Polskiej                                                                                                    | (© Wyloguj                                                                                                    |
|-----------------|----------------------------------------------------------------------------------------------------|----------------------------------------------------------------------------------------------------|
|                 | Mój Gov                                                                                                    |                                                                                                    |
|                 |                                                                                                    |                                                                                                    |
|                 | Pismo ogólne do podmiotu<br>publicznego                                                                                                    |                                                                                                    |
|                 | Wybierz urząd lub instytudy, do której składasz pismo *         Biuro powiatowe Agencji Restruktrutyzacji i MODERNIZACji<br>ROLNICTWA W ZAMOŚCIU (22400 ZAMOŚC, WOJ, LUBELSKE)         BIURO POWIATOWE AGENCji RESTRUKTURYZACJI MODERNIZACJI<br>ROLNICTWA W SZCATINE (124100 SZCATINO, WOJ, WARAINSKO-<br>MAZURSKE)         BIURO POWIATOWE AGENCji RESTRUKTURYZACJI MODERNIZACJI<br>ROLNICTWA W SZCATINE (124100 SZCATINO, WOJ, WARAINSKO-<br>MAZURSKE)         BIURO POWIATOWE AGENCji RESTRUKTURYZACJI MODERNIZACJI<br>ROLNICTWA W POLKOWICK (198-100 POLKOWICK, WOJ, DOLNOSL/SKIE)         Typi pisma *         Wpisz trust ytuł pisma         Treć pisma *         Wpisz truść pisma | Musisz znaleźć właściwe<br>biuro powiatowe, czyli<br>to, które jest w<br>powiecie, gdzie<br>mieszkasz. Wpisz "Biuro<br>powiatowe Agencji<br>Restrukturyzacji i<br>Modernizacji Rolnictwa<br>w (nazwa miasta) |

Uwaga ! wyszukanie może być kłopotliwe -biur powiatowych jest ponad 300, jeżeli masz problem z wyszukaniem "swojego" biura, spróbuj nazwę agencji wpisać skrótem, czyli ARiMR, możesz też spróbować zacząć od "ARiMR biuro powiatowe w …".

| 😑 🔯 gov.pl   Serwis Rzeczypospolitej Polskiej 🗞 Wyloguj                                                                                                    |
|----------------------------------------------------------------------------------------------------|
|                                                                                                    |
| Mój Gov                                                                                                    |
| Mój Gov         Ci * MijCer * Prince agifiere do podemicia publicazine         Dismo ogólne do podemiotu gubicazine         gubicazinego         Wybierz urządki do instytucji, do której składaza pierno *         BURIO POWIATOWE AGENCJI RESTRUKTURYZACJI I MODERNIZACJI ROLENICT         Rodzaj pisma,         Wybierz rodzaj pisma, nadaj mu tytul i opisz swoją sprawe         Nytierz rodzaj pisma, nadaj mu tytul i opisz swoją sprawe         Tytuł pisma *         winosek         Tytuł pisma *         Winisek o wpis do ewidencji producentów:         Tyteł pisma *         Winisek o wpis do ewidencji producentów: |
| Rodzaj pisma *<br>Wniosek<br>Tytuł pisma *<br>Inniosek o wpis do ewidencji producentów<br>Treść pisma *<br>W załączeniu przesyłam wniosek o wpis do ewidencji producentów.                                                                                                    |

| Yesterset         Yesterset                                                                                                    | gov.pl Serwis Rzeczyposp | ne/ng/index?xFormsAppName=PismoOgoIneDoPodmiotuPublicznego8xFormsFormName=Wniosek                                                                                                    | 2                                                                                                    |
|----------------------------------------------------------------------------------------------------|--------------------------|----------------------------------------------------------------------------------------------------|----------------------------------------------------------------------------------------------------|
| Term   * Subjective   * Subjective                                                                                                    | 🥶 0 - 1 - P              | olitej Polskiej                                                                                                    | © Wy                                                                                                    |
| Złączniki       wypełniony wniosek. Jeżeli na wniosku wskazałeś         wiesto okryci o pomora kajczni       wniosku wskazałeś         wiesto okryci o pomora kajczni       moniosku wskazałeś         wiesto okryci o pomora kajczni       moniosku wskazałeś         wiesto okryci pomora kajczni       moniosku wskazałeś         wiesto okryci pomora kajczni       moniosku wskazałeś         wiesto okryci pomora kajczni       moniosku wskazałeś         wiesto okryci pomora kajczni       moniosku wskazałeś         wiesto okryci pomora kajczni       moniosku wskazałeś         wiesto okryci pomora kajczni       moniosku wskazałeś         wiesto okryci pomora kajczni       moniosku wskazałeś         wiesto okryci pomora kajczni       moniosku wskazałeś         wiesto miesto monioski pomora kajcze nowinacie pomora kajcze nowinacie pomora kajcze nowi k                                                                                                    |                          | Treść pisma *<br>W załączeniu przesyłam wniosek o wpis do ewidencji producentów.                                                                                                    | W dolnej części ekranu jest<br>miejsce na załączniki. Kliknij w<br>znak spinacza i dodaj z dysku                 |
| Optic adgranda       Implication         Optic adgranda       Implication         Optic adgranda       Implicat                                                                                                    | (                        | Załączniki<br>Możesz dolączyć do pisma załączniki<br>Dodaj załącznik<br>Wniosek o wpis do ewidencji producentów_RODO_25.05.18_akt X<br>Załącznik został prawidłowo dodany                                                                                                    | wypełniony wniosek. Jeżeli na<br>wniosku wskazałeś<br>pełnomocnika, załącz również<br>dokument pełnomocnictwa. O |
| Date Kontaktowe       SizeZell willidsek papierowy         Sprawd popawodd wordd word       goddpisany jest również przez         inne osoby, muszą one       podpisać go cyfrowo zgodnie         z opisem w pkt.3       wyski willidsek popawod         Wyski willidsek popawod       Wyski willidsek popawod         Wyski willidsek       Wyski willidsek popawod         Wyski willidsek       Wyski willidsek         Wyski willidsek       Wyski willidsek                                                                                                    |                          | Opis załącznika Opisz załącznik  Dodaj kolejny załącznik                                                                                                    | tym jak podpisać cyfrowo<br>pełnomocnictwo – patrz pkt.                                                          |
| servere privra. Mete to proposand e diversitie spraye<br>wer * Newsko * Proposand go cyfrowo zgodnie<br>z opisem w pkt.3     podpisać go cyfrowo zgodnie<br>z opisem w pkt.3     Podaj kolejny zalącnik     Dane kontaktowe     Sprawdł poprawność swoich darych     of typez najwenie forma Mole są dane<br>kontaktowe – będą<br>wypełni wynagare pole     Wysz najwalości w worktwie i proposand w worktwie i proposand w worktwie        |                          | Dane kontaktowe<br>Sprawdź poprawność swoich danych<br>① Wpisz swój adres e-mail i numer telefonu, aby umożliwić urzędnikowi kontakt w                                                                                                    | podpisany jest również przez<br>inne osoby, muszą one                                                            |
| Podaj kalejny załącznik      Dane kontaktowe      Sprawdł poprawność swoich darych      wybież nowe twieńow, aby umotilwić urzędnikowi kontakt w      wieś *      Wybież niew      Wybież niew      Wybież niew      Wybież namiesko      Wypełny wynagane pole      Wypełny wynagane pole | 2                        | sprawie pisma. Może to przyspieszyć załatwienie sprawy.  Imię * Nazwisko *  Wpisz Imię Wpisz nazwisko  Wypełnij wymagane pole  Wypełnij wymagane pole                                                                                                    | podpisać go cyfrowo zgodnie<br>z opisem w pkt.3                                                                  |
| Image: piper decision of the programmed system         Image: piper decision of the programmed system                                                                                                    |                          | Dodaj kolejny załącznik                                                                                                    |                                                                                                    |
| Numer PESEL     Numer telefonu       Wpisz numer PESEL     Wpisz numer telefonu   Adres e-mail       Wpisz adres e-mail       Odpowiedź dostaniesz na skrzynkę ePUAP (Gov).       Chcesz ją dostać pocztą tradycyjną? Kliknij tutaj                                                                                                    | +                        | Dane kontaktowe                                                                                                    |                                                                                                    |
| Odpowiedź dostaniesz na skrzynkę ePUAP (Gov).<br>Chcesz ją dostać pocztą tradycyjną? Kliknij tutaj                                                                                                    | +                        | Dane kontaktowe         Sprawdź poprawność swoich danych         ① Wpisz swój adnes e-mail i namer telefonu, aby umożliwić urzędnikowi kontakt w sprawie poma. Może to przypieszyć załatwienie sprawy.         Imię *       Nazwisko *         Wpisz lnilę       Wpisz nazwisko         Wyperni wymagane pole       Wyperni wymagane pole                                                                                                    | Na samym dole są dane<br>kontaktowe – będą<br>wypełnione Twoimi                                                  |
| DALEJ                                                                                                    | +<br>A                   | Dane kontaktowe         Sprawdz poprawność swoich danych                                                                                                    | Na samym dole są dane<br>kontaktowe – będą<br>wypełnione Twoimi<br>danymi.                                       |
| Porzebujesz pomocy z wysekvieniem formularza?<br>Zadowoń kió najszr tel 42 253 54 50. e-mail epuap pomocółcol gov.pl.<br>Pracujemy od poniedziałku do piątku w godzinuch 7,00-18.00.                                                                                                    | +                        | According to province sworch dampt         Image: Sworch dampt         Image: Sworch dampt         Im | Na samym dole są dane<br>kontaktowe – będą<br>wypełnione Twoimi<br>danymi.                                       |

|                                                                                                    | Warszawa (dzielnica m.st. Warszawy) 2020-04-                                    | 09                                                                                       |
|----------------------------------------------------------------------------------------------------|---------------------------------------------------------------------------------|------------------------------------------------------------------------------------------|
| Dane nadawcy                                                                                                    | Dane adres                                                                      | ata                                                                                      |
|                                                                                                    | MODERNIZACJI ROLNICTWA W SZCZYTNIE (12-<br>SZCZYTNO, WOJ. WARMIŃSKO-MAZURSI     | VII)<br>NIE)                                                                             |
| 19 mm<br>17 mm - 17 m - 19                                                                                                    |                                                                                 |                                                                                          |
|                                                                                                    | WNIOSEK                                                                         | Pojawi się podgląd                                                                       |
| white                                                                                                    | osek o wpis do ewidencji producentów                                            |                                                                                          |
| W załączeniu przesyłam wniosek o w                                                                                                    | rpis do ewidencji producentów.                                                  | poprawić. Jeżeli jest                                                                    |
|                                                                                                    | Dokument nie zawiera podpi                                                      | poprawne wybierz                                                                         |
|                                                                                                    | Podpis elek                                                                     | "Przejdź do podpisu".                                                                    |
| Uwagat Jeżeli chcesz podpisać pismo,<br>Tam podpiszesz pismo.                                                                                                  | system przeniesie cię na pz.gov.pl.                                             |                                                                                          |
| 🔶 Wróć do edycji danych                                                                                                    |                                                                                 |                                                                                          |
| WyśLIJ BEZ PODPISU                                                                                                    | PRZEJDŹ DO PODPISU                                                              | Wysyłasz pismo bez podpisu?<br>Pamiętaj, że niektóre procedury<br>wymagają tego podpisu. |
| O Potrzebujesz pomocy z wypełnieniem<br>Zadzwoń lub napisz: tel. 42 253 54 50.<br>Pracujemy od poniedziałku do piętu u<br>pracujemy od poniedziałku do piętu u | formularza?<br>e-mail <b>epuap-pomoc⊕coi.gov.pl.</b><br>w godzinach 7.00-18.00. |                                                                                          |
|                                                                                                    |                                                                                 |                                                                                          |

| C      A m nov nl/nz/nanas/documentPresiau?doc=airmovsz492h1wi27x0i7nocz | 11 Sia undia 2076 Seau the Math Math - true                                                                                      | \$ |
|--------------------------------------------------------------------------|----------------------------------------------------------------------------------------------------|----|
| Informacje dodatkowe                                                     | Podpisujesz dokument elektroniczny                                                                                               | н  |
| Dane dokumentu                                                           | Podgląd dokumentu                                                                                                    |    |
|                                                                          | Dokument elektroniczny                                                                                                    |    |
|                                                                          | Miejsce i data sporządzenia dokumentu                                                                                            |    |
|                                                                          | Warszawa (dzielnica m.st. Warszawy) 2020-04-09                                                                                   |    |
|                                                                          | Dane nadawcy Dane adresata                                                                                                    |    |
|                                                                          | BURD POWATOWE AGENCIA RESTRUKTURYZACJI<br>MODERNIZACJI POLITVIKI W SIGIRAINURACH (96-100<br>SKIERNIEWICE (MIASTO), WOJ. ŁODZYIE) |    |
|                                                                          | С С. С. С. С. С. С. С. С. С. С. С. С. С.                                                                                         |    |
| Przeidź do podpisania.                                                   |                                                                                                    |    |
|                                                                          | WNIOSEK                                                                                                    |    |
|                                                                          | wniosek                                                                                                    |    |
|                                                                          | width                                                                                                    |    |
|                                                                          |                                                                                                    |    |
|                                                                          | Dokument nie zawiera podpisu                                                                                                    |    |
|                                                                          | Podpis elektroniczny                                                                                                    |    |
|                                                                          | Poblerz dokument (xmi)                                                                                                    |    |
|                                                                          | Anului Podbisz podbisem zaufanym                                                                                                 |    |
|                                                                          | Podpisz podpisem kwalifikowanym »                                                                                                |    |
|                                                                          |                                                                                                    |    |
|                                                                          | NOTA PRAVINA REGULAMIN MAPA STRONY                                                                                               |    |

|                                                                   | Wpisz kod autoryzujący i  |
|-------------------------------------------------------------------|---------------------------|
| Potwierdź podpisanie dokumentu                                    | naciśnij "potwierdź". Kod |
| Wpisz poniżej kod autoryzacyjny, który wysłaliśmy na twój telefon | otrzymasz na numer        |
| Kod autoryzacyjny nr 1 z dnia 09.04.2020:                         | telefonu, który podałeś   |
|                                                                   | przy zakładaniu profilu   |
| Anuroj                                                            | zaufanego.                |
|                                                                   |                           |

www.arimr.gov.pl info@arimr.gov.pl infolinia:800 38 00 84

UNOWOCZEŚNIAMY rolnictwo i obszary wiejskie str. 13

| ← → C ■ moj.gov.pl/nforms/engine/ng/index?summar | y=true                                                                                                    |                                                                                                    | 🖈 🔕 i     |
|--------------------------------------------------|----------------------------------------------------------------------------------------------------|----------------------------------------------------------------------------------------------------|-----------|
| ■ gov.pl     Serwis Rzeczypospe                  | olitej Polskiej                                                                                                    |                                                                                                    | 🛞 Wyloguj |
|                                                  | Mój Gov                                                                                                    |                                                                                                    |           |
|                                                  |                                                                                                    |                                                                                                    |           |
|                                                  | Dziękujemy. Twoje pismo<br>ogólne zostało wysłane<br>twoje pismo ogólne zostało wysłane do BURO POWIATOWE AGENCJI<br>RETRUKTURTZACJI I MODERNIZACJI ROLNICTWA W SKIERNIEWICACH<br>Potwierdzenie wysłania pisma otrzymasz na swoją skrzynkę.<br>Znajdresz go w folderze wysłane.<br>Ustaw powiadomienia e-mailowe o nowych władomościach na skrzynce.<br>Pokaz jak to zrobić V | Brawo! Udało się! W<br>sumie to nie było tak<br>trudno ©                                               |           |
| Rzd                                              | PRZEJDŹ DO MÓJ GOV     WYŚLIJ NOWE PISMO      Porzebujesz pomocy z wypełnieniem formularza?     Zadzwoń kib napistr tel 42 255 54 50. e-mał epuap-pomoc@coi gov pl. Pracujemy od poniedziaku do piątku w godzinach 7.00-18.00.  dowe centrum legislacji Polityka cookies Służba cywilna                                                                                       | gov.pl                                                                                                 |           |
| Pro<br>Sec<br>Pro<br>Pro<br>Pro                  | Mi zaufary BP Deklaraçia o dostępności. Prawa autorskie<br>wy dostprze w dorestne wem pou jed regiz zawionic akreg w trzywał natiwajch. Użychownik konystający z stoleckie bodycego adresem e<br>o zar odorestnem kondenych danych w wadownich) w chly prevlania odpowietli na preslame pytonia. Soczegity pretesezania denych p<br>teorzania denych rokowych.                | mal ganta si na przemanzanie jego danych ladvis<br>rzek kałda z jednoweńk mujską, się w ich politykach |           |

# 4. Podpisywanie wniosku osoby fizycznej przez dodatkowe osoby

Często jest tak, że wniosek (mowa o formularzu wniosku o wpis do ewidencji producentów), poza wnioskodawcą, muszą podpisać też inne osoby, takie jak małżonek wnioskodawcy czy współposiadacz gospodarstwa. W przypadku przesłania wniosku przez Internet (ePUAP) nie wystarczy, że osoby te podpiszą się na wersji papierowej, która zostanie później zeskanowana. Osoby te muszą podpisać taki dokument cyfrowo. Podpisanie jest tutaj analogiczne jak podpisanie opisanego wcześniej pisma ogólnego, czyli osoby te muszą również dysponować profilem zaufanym jak wnioskodawca. Jeżeli go nie mają, muszą zacząć od procesu założenia profilu (patrz str. 10).

Wytyczne w jaki sposób dokument może zostać podpisany przez wiele osób znajdziesz również na stronie ePUAP w zakładce "Pomoc" - "Najczęściej zadawane pytania" – "Opatrywanie dokumentu elektronicznego wieloma podpisami" lub klikając w poniższy link.

https://epuap.gov.pl/wps/wcm/connect/ff7a17ff-157a-4502-869e-167799d5936d/instrukcja%2520podwojnego%2520podpisywania.pdf?MOD=AJPERES

Naszym zdaniem jest prostszy sposób i ten opiszemy w dalszej części instrukcji.

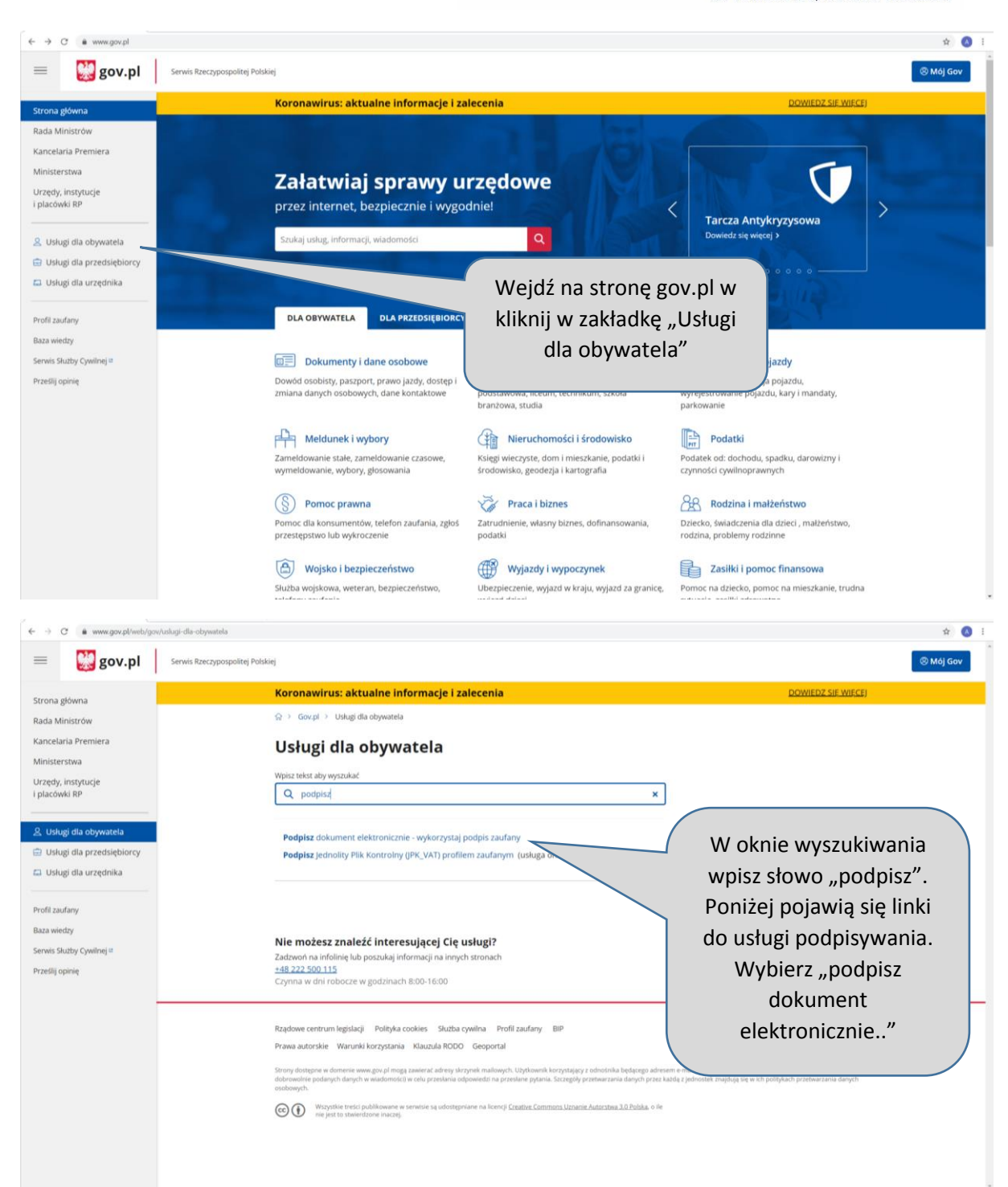

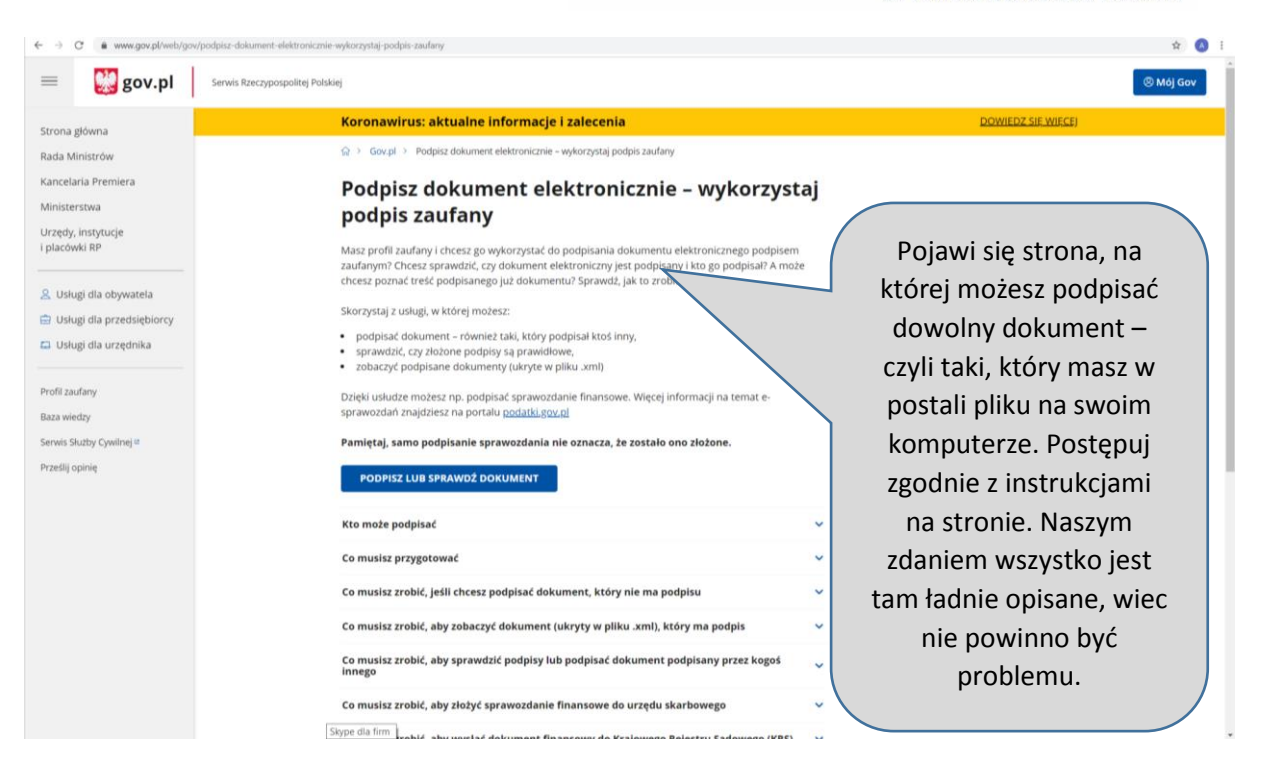

Jeżeli wszystko poszło dobrze to na swoim komputerze masz już plik podpisany przez właściwe osoby (ma on rozszerzenie xml i nie da się go wyświetlić jak zwykłego pdf). Teraz dodaj go jako załącznik do pisma ogólnego tak jak to było opisane na str.12. To wszystko – dalej postępujesz tak jak to opisano na str. 12 i dalej.

W ten sam sposób możesz podpisać dowolny dokument np. pełnomocnictwo. Rozwiązanie to jest bardzo przyjazne – umożliwia podpisanie jednego dokumentu przez osoby przebywające w różnych miejscach, każda z osób podpisuje dokument i przesyła go dalej do kolejnej z osób. Należy tylko pamiętać, że po podpisaniu na stronie, dokument należy z powrotem pobrać na swój komputer.

## 5. Składanie wniosku przez pełnomocnika

Jeżeli składasz wniosek jako pełnomocnik wnioskodawcy to musisz dysponować swoim profilem zaufanym. Pismo ogólne jest wówczas podpisywane profilem zaufanym należącym do pełnomocnika. Należy przy tym zwrócić uwagę na podpisy cyfrowe pod dokumentem wniosku i pełnomocnictwa. Jeżeli dołączone jest pełnomocnictwo to musi ono być opatrzone podpisem cyfrowym osoby, która go udzieliła (analogicznie jak podpisała dokument papierowy). Jeżeli zaś złożenie wniosku wymaga zgody małżonka lub współposiadacza gospodarstwa, osoby te muszą cyfrowo podpisać plik zawierający wniosek ( tak jak podpisałyby się na dokumencie papierowym).

Przykładowo, jeżeli pismo ogólne jest składane przez pełnomocnika (pełnomocnik podpisuje je swoim profilem zaufanym) to załączony plik z wnioskiem o wpis do ewidencji producentów nie musi być podpisany profilem zaufanym pełnomocnika, ale już plik z dokumentem pełnomocnictwa musi być podpisany profilem zaufanym wnioskodawcy (osoby, która udzieliła pełnomocnictwa). Jeżeli zaś na wniosku występuje małżonek, który wyraża zgodę na wpis, to plik z tym wnioskiem powinien być podpisany profilem zaufanym małżonka. Widać więc, że do złożenia takiego wniosku potrzebne są profile zaufane trzech osób. Jest to analogiczne do sytuacji kiedy wypełniamy dokumenty w wersji

papierowej, z tą różnicą, że osoba, która podpisuje pismo ogólne nie musi już podpisywać dokumentów, które do niego dołącza.

Sposób podpisywania podpisem elektronicznym dowolnych plików (zarówno wniosków jak i pełnomocnictw czy innych załączników) opisano w pkt. 3 niniejszej instrukcji.

Jeżeli załączony do pisma ogólnego wniosek o wpis do ewidencji producentów jest składany w celu wprowadzenia zmiany danych (wnioskodawca już jest wpisany do ewidencji) a uwidoczniony na wniosku pełnomocnik również został do tej ewidencji zgłoszony wcześniej (wówczas też załączone zostało jego pełnomocnictwo), to nie jest potrzebne ponowne dołączanie pełnomocnictwa.

### 6. Składanie wniosku przez podmioty inne niż osoba fizyczna

Aby składać wnioski EP w przypadku osób prawnych oraz jednostek organizacyjnych nieposiadających osobowości prawnej, konieczne jest założenie profilu zaufanego dla takiej jednostki. W tym celu osoba działająca w imieniu podmiotu powinna założyć konto dla podmiotu. Najlepiej aby była to osoba, która jest uprawniona do podpisywania dokumentów w imieniu podmiotu, ale to nie jest konieczne. Osoba ta zaczyna jednak od założenia profilu dla siebie, dopiero dysponując swoim profilem będzie mogła założyć profil dla swojej "firmy". Sposób założenia opisany jest na stronie epuap.gov.pl w zakładce "Pomoc" – "Najczęściej zadawane pytania" – hasło "Opatrywanie dokumentu elektronicznego wieloma podpisami zaufanymi". Znajdziesz tam link do "instrukcji podwójnego podpisywania", w której opisane jest m.in. założenie konta dla podmiotu oraz korzystanie z takiego konta.

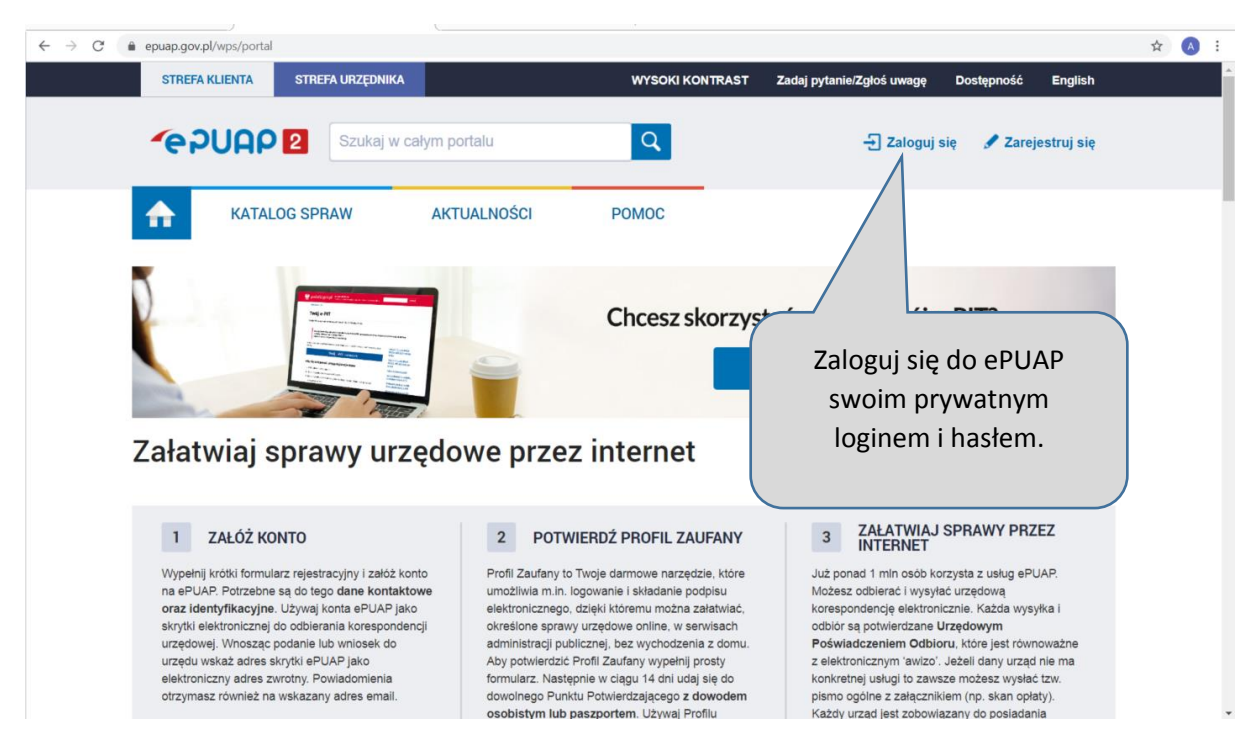

Podstawowy przebieg tego procesu jest następujący:

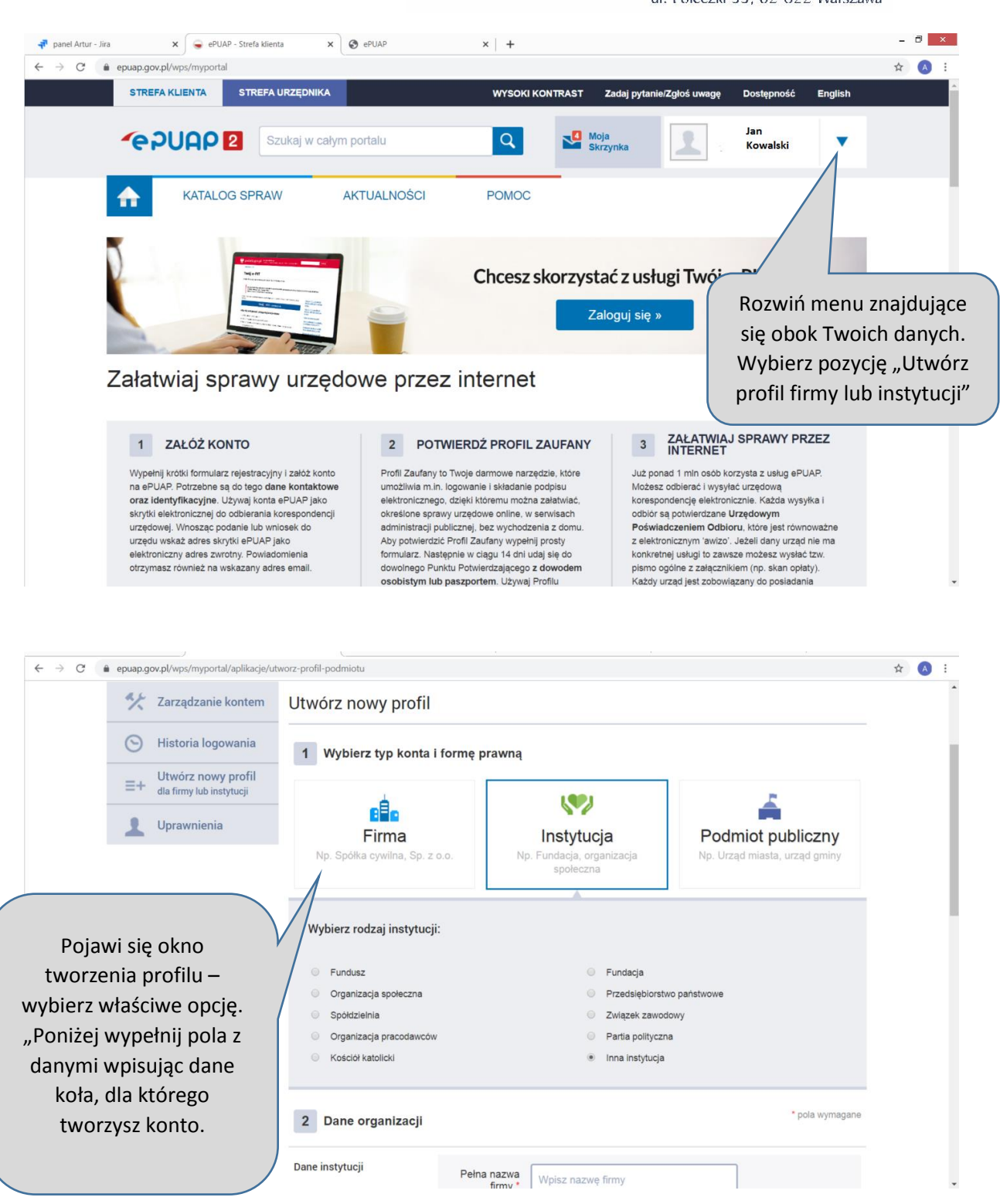

| ← → C @ epuap.gov.pl/wps/myportal/aplikacje/utworz-profil-podmiotu                                                                                                    | ☆ 🔥 :                                                                                                    |
|----------------------------------------------------------------------------------------------------|----------------------------------------------------------------------------------------------------|
|                                                                                                    |                                                                                                    |
| REGON                                                                                                    |                                                                                                    |
|                                                                                                    | 7                                                                                                    |
| KRS 000000000                                                                                                    |                                                                                                    |
| Forma<br>własność krajowych osób fizycznych                                                                                                    | ·                                                                                                    |
| Po wypełnieniu danych<br>wybierz "Załóż profil"                                                                                                    | Załóż profil 🕨                                                                                                    |
| rozbudowa elektronicznej platformy       Image: Standard Standard Stand | DSTĘPNOŚĆ MAPA STRONY                                                                                                    |
| Portal nadzorowany przez Ministra Cyfryzacji                                                                                                    |                                                                                                    |
|                                                                                                    |                                                                                                    |
| ← → C a serwis.epuap.gov.pl/mlpz/choseContext                                                                                                    | ☆ 🔕 :                                                                                                    |
| gov.pl Serwis Rzeczypospolitej Polskiej                                                                                                    | Í                                                                                                    |
| Kontekst użytkownika                                                                                                    |                                                                                                    |
| Masz więcej niż 1 kontekst. Wybierz ten z którego chcesz korzystać<br>Wybierz kontekst<br>Wybierz<br>NULUJ<br>NULUJ<br>Rządowe centrum legislacji Polityka cookies Służba cywilna Profil zaufany BIP Deklaracja oc<br>Strony dostępne w domenie wow.goz.pl mogą zawierać adresy skrzynek mailowych. Użytownik korzystający z odnośnika będącego ał<br>korr<br>Strony dostępne w domenie wow.goz.pl mogą zawierać adresy skrzynek mailowych. Użytownik korzystający z odnośnika będącego ał<br>korr<br>korr<br>storegy dostępne w domenie wow.goz.pl mogą zawierać adresy skrzynek mailowych. Użytownik korzystający z odnośnika będącego ał<br>korr<br>korr<br>storegy dostępne w domenie wow.goz.pl mogą zawierać adresy skrzynek mailowych. Użytownik korzystający z odnośnika będącego ał<br>korr<br>korr<br>wiadomości) w celu przesłania odpowiedzi na przesłane pytamia. Szczegóły przetw<br>korr                                                                                                    | uj się do ePUAP do<br>ego konta – hasło i<br>est dalej takie samo,<br>/stem zapyta Cię o<br>ekst logowania. Po<br>ięciu listy zobaczysz<br>nta, jedno prywatne<br>e, właśnie założone<br>nto dla podmiotu<br>zycznego. Wybierz<br>to dla podmiotu. |

Po wybraniu kontekstu konieczne jest dodanie do utworzonego konta osób uprawnionych do reprezentowania podmiotu tak, aby mogły one podpisywać wnioski wysyłane w jego imieniu. Proces dodawania osób opisany jest we wspomnianej na początku "instrukcji podwójnego podpisywania" umieszczonej na stronie ePUAP (zacznij od kroku 5). Po dodaniu do profilu wszystkich osób konto jest gotowe do tego, aby podmiot składał wnioski za pośrednictwem ePUAP.

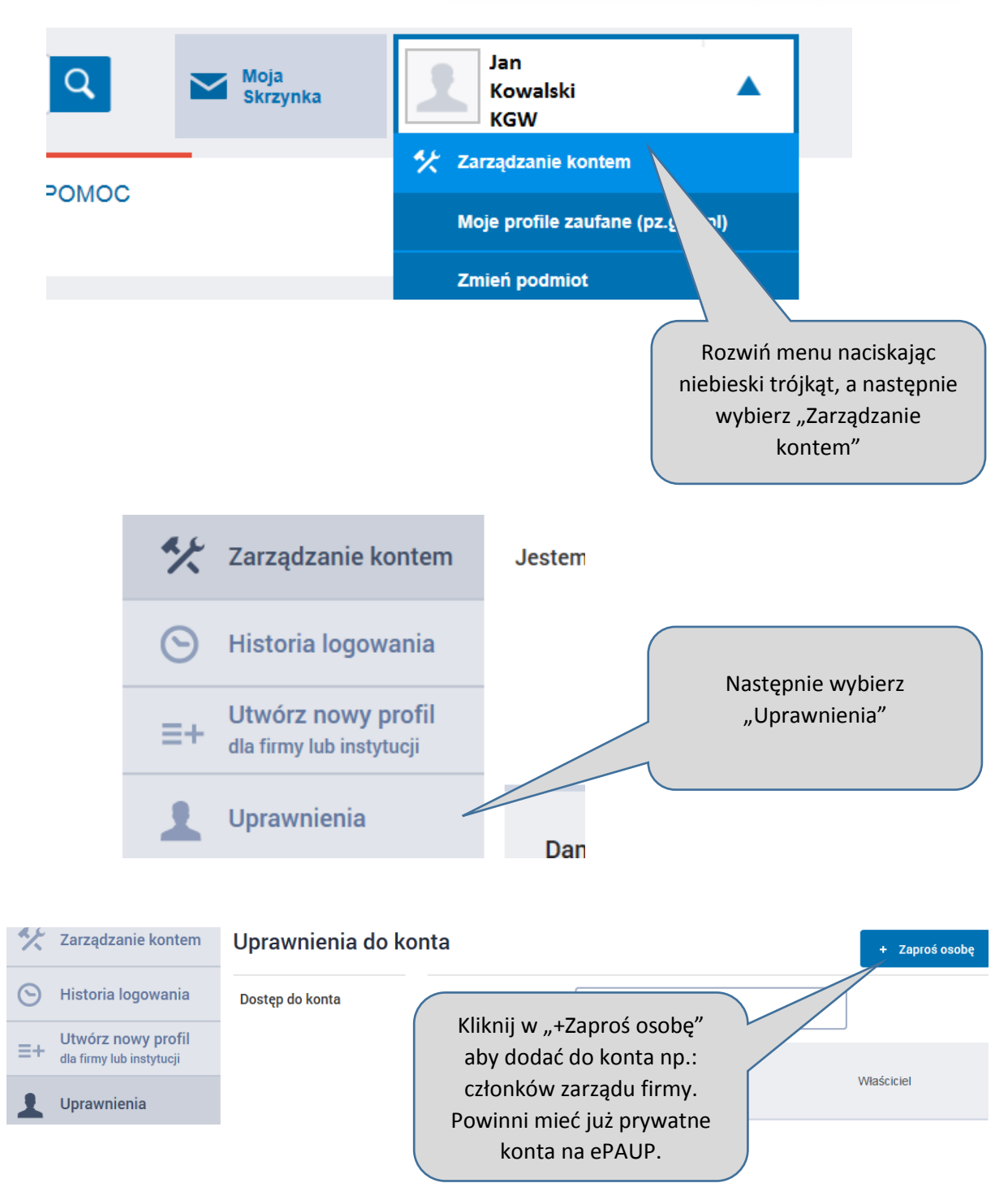

Jeżeli osoby reprezentujące podmiot nie posiadają profili zaufanych muszą je sobie założyć.

| Podaj dane osoby, którą chcesz zaprosić do kon | ta                                                                            |
|------------------------------------------------|-------------------------------------------------------------------------------|
| Zapraszam osobę, która:                        | W oknie zapraszania zaznac<br>"Ma już konto na ePUAP".                        |
| ● Ma już konto w ePUAP 🛛 ◯ Nie ma jeszcze      | wpisz login osoby                                                             |
| Login w systemie ePUAP *                       | się ona do ePUAP).                                                            |
| gh72v20kds                                     |                                                                               |
| Ustaw dostęp jako                              | Tutaj wybierz<br>"Administrator podmiotu                                      |
| Gość 🔹                                         | lub "Gość". Administrato<br>będzie mógł zarządzać<br>kontem na równi z Tobą c |
| Uprawnienia                                    | wydaje się lepszym<br>rozwiązaniem. "Gość" m<br>mnieisze uprawnienia. al      |
| Rola domyślna                                  | może podpisać się pod<br>pismem. Zaznacz "Rola                                |
| Wiadomość *                                    | domyślna".                                                                    |
| celem wspólnego przeglądania i podpisywania    | dokumentów                                                                    |
|                                                |                                                                               |
|                                                | ~                                                                             |
|                                                |                                                                               |
|                                                |                                                                               |

Następnie, w ten sam sposób, zaproś kolejne osoby reprezentujące podmiot (np.: członków zarządu).

Teraz każdy z zaproszonych musi zaakceptować wysłane przez Ciebie zaproszenia.

W tym celu osoba zaproszona loguje się do ePUAP na swoje konto (na razie nie będzie jeszcze musiała wybierać kontekstu). Następnie przechodzi do "Zarządzenia kontem" zakładka "Uprawnienia".

| ~  | zarzączanie kontem                             | Uprawnienia do kor     | nta          |               |                                                           | + Zapros | ś osobę |
|----|------------------------------------------------|------------------------|--------------|---------------|-----------------------------------------------------------|----------|---------|
| 0  | Historia logowania                             | Dostęp do konta        |              |               |                                                           |          |         |
| ≡+ | Utwórz nowy profil<br>dla firmy lub instytucji |                        |              |               |                                                           |          |         |
| 1  | Uprawnienia                                    |                        | Po klik      | nięciu w      | uprawnienia pojawi się info                               | ormacja  |         |
|    |                                                |                        | o oti        | rzymanyc<br>F | ch zaproszeniach. Należy w<br>polecenia "Przyjmij"        | ybrać    |         |
|    |                                                |                        |              |               |                                                           |          |         |
|    |                                                | Oczekujące zaproszenia | Organizacja  | Zapraszający  | Wiadomość                                                 |          |         |
|    |                                                |                        | testuczelnia | 1960kazik     | celem wspólnego przeglądania i podpisywania<br>dokumentów | Przyjmij | Odrzuć  |

W ten sam sposób zaproszenia przyjmują kolejne osoby. Logując się na konto i wybierając kontekst podmiotu, w powyższej zakładce będziemy widzieli listę wszystkich osób posiadających uprawnienia do tego konta.

Jeżeli dana osoba utraciła prawo do reprezentowania podmiotu (członek zarządu odszedł z firmy), możesz również odebrać mu uprawnienia do konta podmiotu na ePUAP. W tym celu ponownie wejdź w "Zarządzenie kontem" zakładka "Uprawnienia". Zobaczysz tam osoby, które są powiązane z kontem podmiotu na ePUAP.

| STREFA KLIENTA STREFA U                             | JRZĘDNIKA                       |              |                           | Zadaj pytanie | Dostępność             | English     |
|-----------------------------------------------------|---------------------------------|--------------|---------------------------|---------------|------------------------|-------------|
|                                                     |                                 | ٩            | Moja<br>Skrzynka          | To            | masz<br>walski<br>sisi | •           |
| KATALOG SPRAW                                       | POMOC O ePUAP                   | KONTAKT      |                           |               |                        |             |
|                                                     |                                 |              |                           |               |                        | Tryb edycji |
| 🛠 Zarządzanie kontem                                | Uprawnienia do konta            |              |                           |               |                        |             |
| () Historia logowania                               |                                 | Zaproś osobę |                           |               |                        |             |
| Station Utwórz nowy profil dla firmy lub instytucji | Dostęp do konta                 |              |                           |               |                        |             |
| Uprawnienia                                         |                                 | То           | masz Kowalski (tomaszk    | (owalski)     | Właściciel             |             |
| Jeżeli chc                                          | esz zmienić                     | Pir          | otr Kowalski (piotr. kowa | Ilski)        | Gość                   | Zmień       |
| uprawnienia<br>"Zmień" pr                           | osoby wybierz<br>zy tej osobie. |              |                           |               |                        |             |
|                                                     |                                 |              |                           |               |                        |             |

| STREFA KLIENTA STREFA                                                                                                    | zukaj                     | Zadaj pytanie Dostępność English           Moja         Tomasz           Skrzynka         Kowalski                                                                                                    |
|----------------------------------------------------------------------------------------------------|---------------------------|----------------------------------------------------------------------------------------------------|
| KATALOG SPRAW         Katalog Spraw         Katalog Spraw         Katalog Spraw         State         State         State         Utwórz nowy profil dla<br>firmy lub instytucji         Uprawnienia | POMOC O ePUAP KONTAKT     | Pojawi się okno edycji<br>uprawnień danej osoby.<br>Możesz tutaj zmienić<br>uprawnienia, albo odebrać.<br>Wego<br>Właścicieł<br>Waścicieł<br>Jeżeli chcesz odebrać osobie<br>uprawnienia kliknij w "Rola<br>domyślna" a następnie zapisz<br>zmiany. |
| Usunięto użytkownika Piotr                                                                                                    | r Kowalski z organizacji. | Pojawi się komunikat o usunięciu<br>osoby z organizacji, czyli nie będzie<br>ona już mogła logować się do konta<br>ePUAP należącego do podmiotu.                                                                                                    |

Podmiot, dla którego utworzono profil na ePUAP może składać wnioski EP poprzez tę platformę – nie jest konieczna wizyta w biurze. Ważne jest, aby wniosek w postaci elektronicznej został podpisany przez właściwe osoby (te same, które podpisałyby go, gdyby był składany na papierze – zgodnie ze sposobem reprezentacji).

Oczywiście zaczynamy od pobrania ze strony ARiMR a następnie wypełnienia właściwych formularzy – co opisane zostało w kroku pierwszym niniejszej instrukcji. Ten etap wygląda tak samo niezależnie od tego czy dopiero uzyskujemy wpis w ewidencji producentów, czy też chcemy zgłosić zmianę danych. W momencie, kiedy na dysku komputera posiadamy już właściwe pliki, przystępujemy do etapu podpisywania i wysyłki.

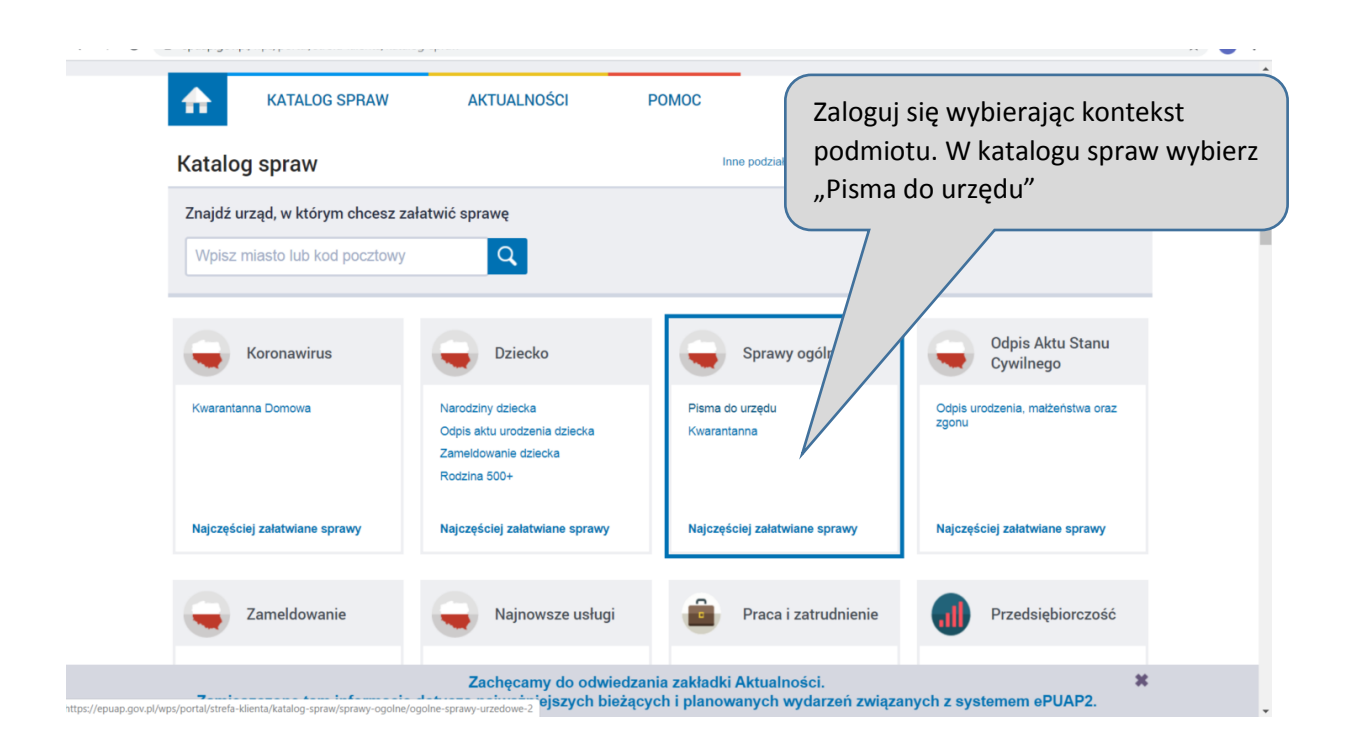

| STREFA KLIENTA                                                                                                    | STREFA URZĘDNIKA                                                                                                    |                                                                                                    | WYSOKI KONTRAST               | Zadaj pytanie/Zgłoś uwagę                          | Dostępność English                                                                                                    |
|----------------------------------------------------------------------------------------------------|----------------------------------------------------------------------------------------------------|----------------------------------------------------------------------------------------------------|-------------------------------|----------------------------------------------------|----------------------------------------------------------------------------------------------------|
| <b>~</b> e?UAP                                                                                                    | Szukaj w                                                                                                    | całym portalu                                                                                                    | ٩                             | Z dostępnej lis                                    | ty wybierz "Pisn                                                                                                    |
| <b>КАТА</b>                                                                                                    | LOG SPRAW                                                                                                    | AKTUALNOŚCI                                                                                                    | РОМОС                         | stary wzór. Poj                                    | jawi się prezent                                                                                                    |
|                                                                                                    |                                                                                                    |                                                                                                    |                               | okno. Naciśnij                                     | "Załatw sprawę                                                                                                    |
| Sprawy ogólne: F                                                                                                    | ▲<br>Pisma do urzedu                                                                                                    |                                                                                                    |                               |                                                    | Zobacz inne sprawy                                                                                                    |
|                                                                                                    |                                                                                                    |                                                                                                    |                               |                                                    |                                                                                                    |
| Diamo ogó                                                                                                    | lne do nodmic                                                                                                    | otu publicznego -                                                                                                    |                               |                                                    |                                                                                                    |
| PISHIO OUO                                                                                                    | 111E UU UUUUUU                                                                                                    |                                                                                                    |                               |                                                    |                                                                                                    |
| stary wzór                                                                                                    |                                                                                                    |                                                                                                    |                               |                                                    |                                                                                                    |
| Pismo ogólne przez<br>elektronicznej wnos<br>lub doręczanych prz<br>w przypadkach gdy                                                                                                    | maczone jest do tworzer<br>izonych za pomocą elekt<br>zez podmioty publiczne z<br>łącznie spełnione są na:                                                                                                    | nia pism w postaci<br>tronicznej skrzynki podawczej<br>za potwierdzeniem doręczenia,<br>stępujące warunki:                                                                                                    |                               | Zała                                               | tw sprawę                                                                                                    |
| Pismo ogólne przez<br>elektronicznej wnos<br>lub doręczanych prz<br>w przypadkach gdy<br>• organ administracj<br>elektronicznego um<br>• przepisy prawa nie<br>sposobem przekaze                           | traczone jest do tworzer<br>zonych za pomocą elekt<br>zez podmioty publiczne a<br>łącznie spełnione są na<br>ji publicznej nie określił v<br>ożliwiającego załatwieni<br>a wskazują jednoznaczn<br>ania informacji jest jej do                      | nia pism w postaci<br>tronicznej skrzynki podawczej<br>za potwierdzeniem doręczenia,<br>stępujące warunki:<br>wzoru dokumentu<br>ie danej sprawy;<br>ie, że jedynym skutecznym<br>ręczenie w postaci papierowej. |                               | Zala                                               | tw sprawe                                                                                                    |
| Pismo ogólne przez<br>elektronicznej wnos<br>lub doreczanych prz<br>w przypadkach gdy<br>o rogan administracj<br>elektronicznego um<br>• przepisy prawa nie<br>sposobem przekaza                           | enaczone jest do tworzer<br>zonych za pomocą elekt<br>zez podmioty publiczne i<br>tącznie spełnione są na<br>jupubliczne i publiczne i<br>ozliwiającego załatwiemi<br>zwiskaują głonoznaczn<br>ania informacji jest jej do                          | nia pism w postaci<br>tronicznej skrzynki podawczej<br>za potwierdzeniem doręczenia,<br>stępujące warunki:<br>wzoru dokumentu<br>ie danej sprawy:<br>ie, że jedynym skutecznym<br>ręczenie w postaci papierowej. |                               | Zala                                               | tw sprawę                                                                                                    |
| Pismo ogólne przez<br>elektronicznej wnos<br>lub doręczanych prz<br>w przypadkach gdy<br>• organ administracj<br>elektronicznego um<br>• przepisy prawa nie<br>sposobem przekaze                           | enaczone jest do tworzer<br>zonych za pomocą elekt<br>zez podmioty publiczne i<br>tacznie spełnione są na<br>ji publicznej nie określił v<br>zołkażują jednoznaczn<br>ania informacji jest jej do<br>organy administracji                           | nia pism w postaci<br>tronicznej skrzynki podawczej<br>za potwierdzeniem doręczenia,<br>stępujące warunki:<br>w danej sprawy:<br>le, że jedynym skutecznym<br>ręczenie w postaci papierowej.                     |                               |                                                    | tw sprawe                                                                                                    |
| Pismo ogólne przez<br>elektronicznej wnos<br>lub doręczanych pr<br>w przypadkach gdy<br>o rogan administracj<br>elektronicznego um<br>• przepisy prawa nie<br>sposobem przekazz<br>Organ<br>właściwy<br>do | inaczone jest do tworzer<br>zonych za pomocą elekt<br>zez podmioty publiczne i<br>tącznie spełnione są na<br>jeubliczne i okresiłi i<br>zźliwiającego załatwieni<br>ozliwiającego załatwieni<br>ania informacji jest jej do<br>organy administracji | nia pism w postaci<br>tronicznej skrzynki podawczej<br>za potwierdzeniem doręczenia,<br>stępujące warunki:<br>wzoru dokumentu<br>le danej sprawy;<br>ie, że jedynym skutecznym<br>ręczenie w postaci papierowej. | W ten s                       | sposób utworzyn                                    | tw sprawe                                                                                                    |
| Pismo ogólne przez<br>elektronicznej wros<br>lub doreczanych pr<br>w przypadkach gdy<br>• organ administracj<br>elektronicznego um<br>• przepisy prawa nie<br>sposobem przekazz<br>Organ<br>właściwy<br>do | enaczone jest do tworzer<br>zonych za pomocą elekt<br>zez podmioty publiczne i<br>tącznie spełnione są na<br>i publiczne i ne określił<br>odźlwiającego załatwieni<br>e wskazują jednoznaczn<br>ania informacji jest jej do<br>organy administracji | nia pism w postaci<br>tronicznej skrzynki podawczej<br>za potwierdzeniem doręczenia,<br>stępujące warunki:<br>ie danej sprawy:<br>ie, że jedynym skutecznym<br>ręczenie w postaci papierowej.                    | W ten s<br>kształt            | sposób utworzyr<br>pisma przewodr                  | tw sprawe<br>my coś na<br>niego dla<br>które                                                                                                    |
| Pismo ogólne przez<br>elektronicznej wnos<br>lub doręczanych pr<br>w przypadkach gdy<br>o rogan administracj<br>elektronicznego um<br>• przepisy prawa nie<br>sposobem przekazz<br>Organ<br>właściwy<br>do | inaczone jest do tworzer<br>zonych za pomocą elekt<br>zez podmioty publiczne i<br>tącznie spełnione są na<br>jeubliczne i okresiłi i<br>ozliwiającego załatwieni<br>zdiwiającego załatwieni<br>ania informacji jest jej do<br>organy administracji  | nia pism w postaci<br>tronicznej skrzynki podawczej<br>za potwierdzeniem doręczenia,<br>stępujące warunki:<br>wzoru dokumentu<br>le danej sprawy;<br>ie, że jedynym skutecznym<br>ręczenie w postaci papierowej. | W ten s<br>kształt<br>naszycł | sposób utworzyr<br>pisma przewodr<br>n dokumentów, | tw sprawę  The sprawe  The sprawe  The spr |

- Od: Testowy urząd (testuczelnia)
- Do: (dokument nie został zaadresowany)

Dokument nie posiada podpisów elektronicznych

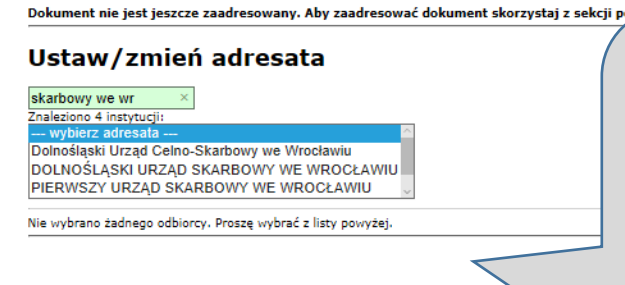

Wybierz adresata, czyli biuro powiatowe, do którego chcesz złożyć wniosek. Musisz znaleźć właściwe biuro powiatowe, czyli to, które jest w powiecie, gdzie ma siedzibę podmiot. Wpisz "Biuro powiatowe Agencji Restrukturyzacji i Modernizacji Rolnictwa w (nazwa miasta)

Uwaga ! wyszukanie może być kłopotliwe - biur powiatowych jest ponad 300, jeżeli masz problem z wyszukaniem "swojego" biura, spróbuj nazwę agencji wpisać skrótem, czyli ARiMR, możesz też spróbować zacząć od "ARiMR biuro powiatowe w …". Problem może również sprawiać wersja przeglądarki – jeżeli po wpisaniu w okienko adresata, nie pojawia się lista wyszukanych podmiotów, to problemem może być przeglądarka, należy wówczas zmienić ją na inną.

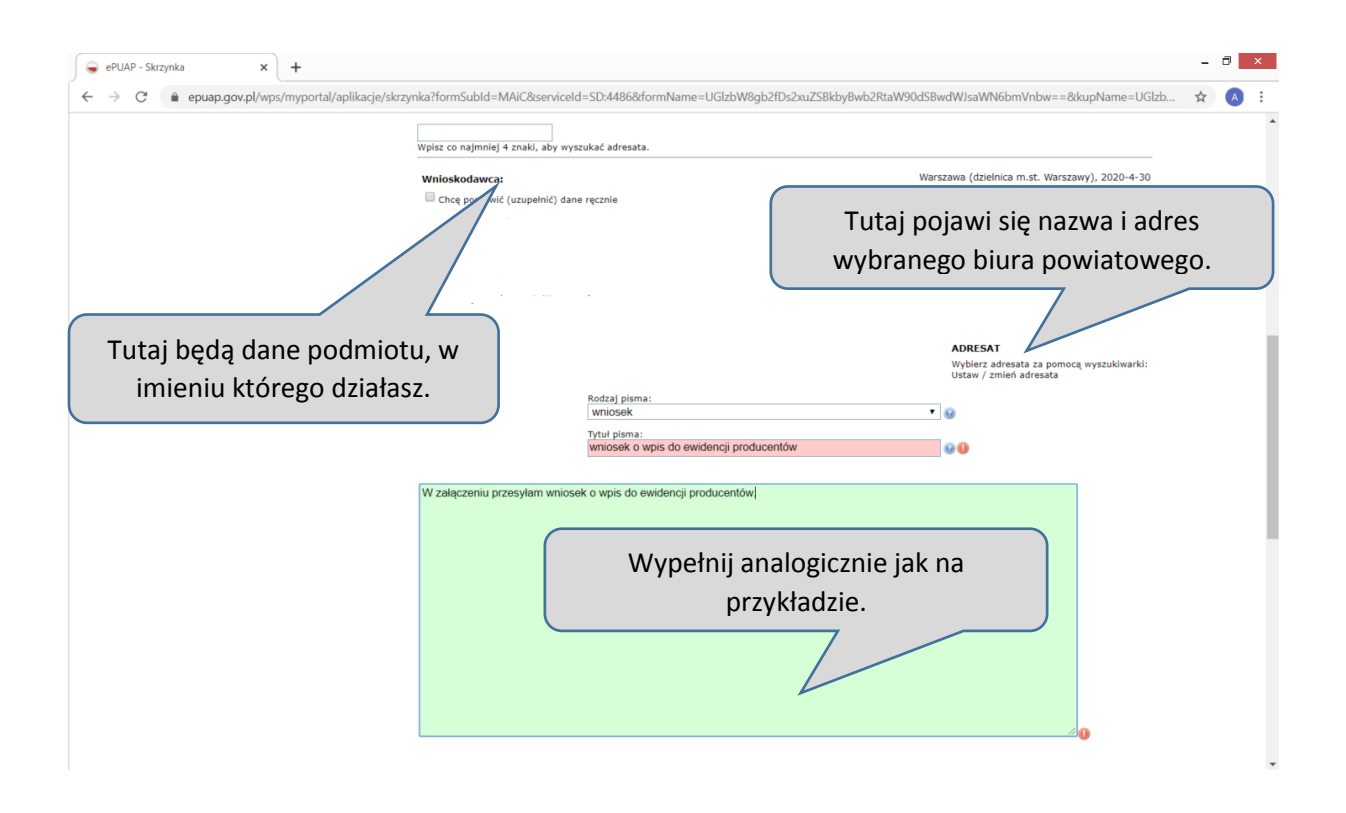

| ePUAP - Skrzynka × +                                                                                                    | x +                                                                                                    |      |  |
|----------------------------------------------------------------------------------------------------|----------------------------------------------------------------------------------------------------|------|--|
| et une proposed version version versio |                                                                                                    |      |  |
|                                                                                                    | W załączeniu przesyłam wniosek o wpis do ewidencji producentów.                                                     |      |  |
|                                                                                                    | Tutaj dodaj przygotowane wcześniej pliki z wnioskiem oraz<br>załącznikami. Następnie wybierz "Zapisz".              |      |  |
|                                                                                                    | załączniki<br>Widdeli omucie w obu doda zakaznik                                                                    |      |  |
|                                                                                                    | Vicisnij przycisk * , aby dodać załącznik.<br>Zapisz Dalej                                                          |      |  |
|                                                                                                    |                                                                                                    |      |  |
| Załatw sprawę                                                                                                    | ✓ Dokument zapisany.                                                                                                |      |  |
| J. Odebrane                                                                                                    | Wybrana skrzynka:                                                                                                   |      |  |
| 1 Wysłane                                                                                                    | <ul> <li>Wróć do Roboczych</li> <li>czych</li> <li>Zapisz</li> <li>Usuń</li> <li>Pobierz</li> <li>Drukuj</li> </ul> |      |  |
| Robocze                                                                                                    | <ul> <li>Zaawansowane</li> <li>Pojawi się komunikat o zapisaniu</li> <li>dokumentu. Wybierz "Dalej".</li> </ul>     |      |  |
| 🖴 Moje pliki                                                                                                    | Edycja:<br>Pismo ogólne do podmiotu publicznego - stary<br>wzór - Pismo ogólne do podmiotu                          | alej |  |
| V Operacje                                                                                                    | publicznego.xml                                                                                                    |      |  |
|                                                                                                    | Od: Testowa instytucja (testuczelnia)                                                                               |      |  |

Do: PIERWSZY URZĄD SKARBOWY WE WROCŁAWIU (/v3i24yxp0m/SkrytkaESP);

Po kliknięciu "Dalej" utworzone zostanie pismo, które gotowe będzie do podpisu przez kolejne osoby.

Warto w tym miejscu zwrócić uwagę, że utworzone przez nas pismo ma niezbyt czytelną nazwę "Pismo ogólne do podmiotu publicznego – stary wzór – pismo ogólne do podmiotu publicznego.xml". Klikając w "Zaawansowane" możemy zmienić tę nazwę tak, aby odpowiadała faktycznej zawartości. Ma to znaczenie dla późniejszego przeglądu i wyszukiwania pism, jakie wysłaliśmy. Jeżeli wszystkie pisma będą miały takie same nazwy, trudno będzie się zorientować, które czego dotyczy. Ponadto osoby, które będą w dalszej kolejności podpisywać utworzone pismo, również będą miały łatwiej je znaleźć, jeżeli nazwa będzie właściwa. Dlatego warto skorzystać z opcji zmiany nazwy.

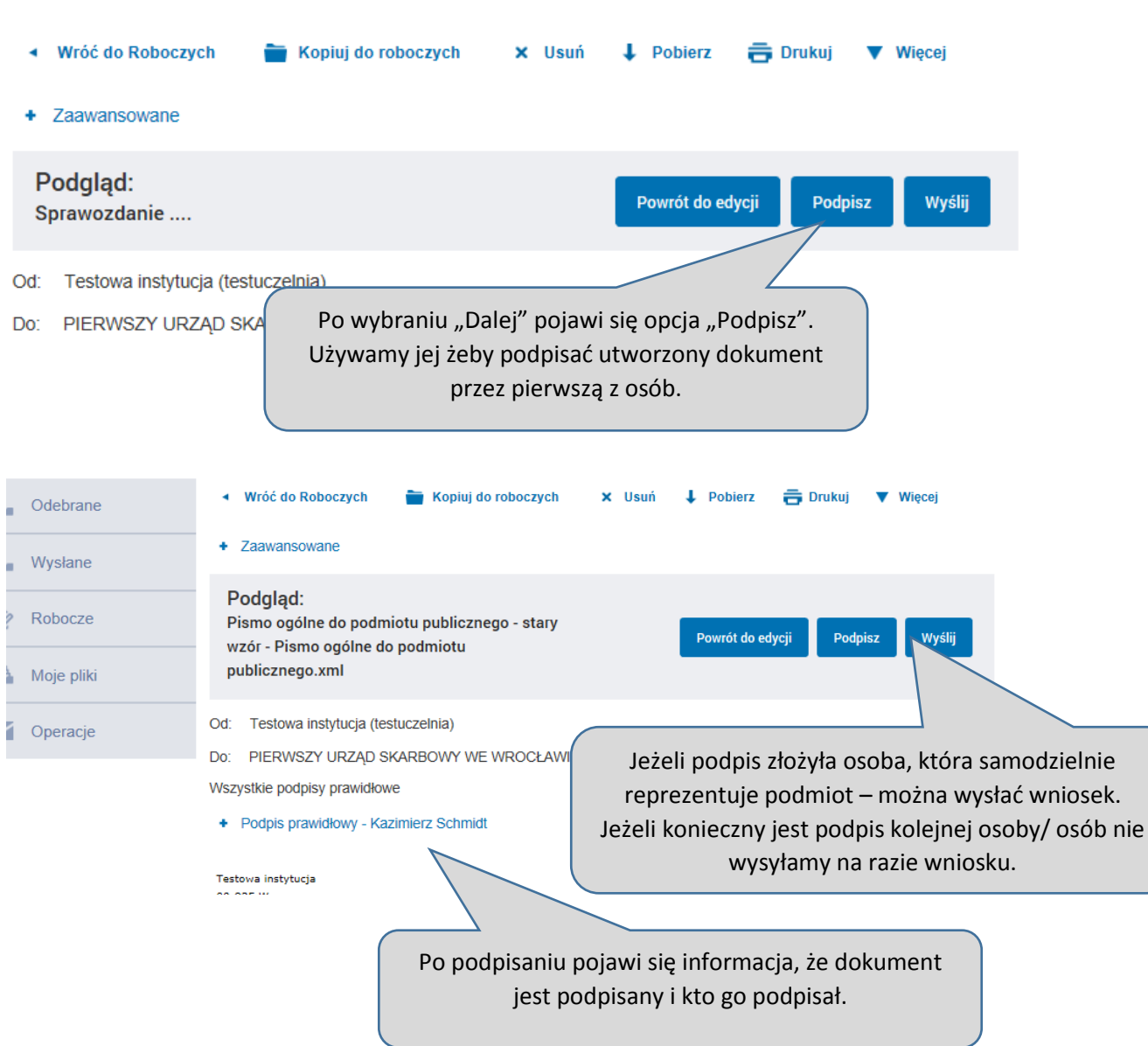

Dalej opiszemy przypadek, kiedy konieczne są podpisy kolejnych osób – reprezentacja wieloosobowa.

Teraz czas na podpis kolejnej osoby/osób. Zależy to od sposobu reprezentacji przyjętego w danym podmiocie. W naszym przypadku pierwsza z osób upoważnionych tworzyła dokument i już go podpisała. Na razie to wszystko – można się wylogować. Czas na drugą osobę (np.: kolejnego członka zarządu).

Osoba, którą wcześniej zaprosiliśmy do konta naszego podmiotu loguje się do ePUAP wybierając kontekst tego podmiotu.

Departament Ewidencji Producentów i Rejestracji Zwierząt Centrala ARiMR ul. Poleczki 33, 02-822 Warszawa Kazimierz Moja Skrzyni Szukaj w całym portalu Q Schmidt testuczelnia KATALOG SPRAW AKTUALNOŚCI РОМОС sku Załatw sprawę Wybrana skrzynka: Domyślna ▼ + D Odebrane Globalny filtr 1. Wybieramy "Moja skrzynka" Pokaż zaawansowane Wysłane Czas na Data wy Nadawca I Temat 1 odbiór Robocze 30.01.2019 Testowa instytucja Sprawozdanie 10:57 Moje pliki Pismo ogólne do podmiotu publicarego - stary wzór - Pismo 30.01.2019 Testowy urząd Operacie 2. Wybieramy "Robocze" 3. Na końcu wybieramy dokument do podpisania. Podglad: Sprawozdanie testowe podpis zewnętrzny w Podpisz Wyślij Powrót pliku pisma ogólnego Instytucja do składania sprawozdań (iKRS) PIERWSZY URZĄD SKARBOWY W CZĘSTOCHOWIE (/5dqgm6g39s Wszystkie podpisy prawidłowe Podpis prawidłowy - Kazimierz Schmidt Po użyciu "Podpisz", kolejny podpis pojawi się na liście podpisów po lewej. Jeżeli to już wszystkie podpisy, osoba, Podpis prawidłowy - Bożena Indryszczak która podpisała jako ostatnia może wysłać pismo do ARiMR. Kliknij "Wyślij". Jeżeli potrzebny jest podpis kolejnej osoby, powtarza ona powyższe czynności i ona dopiero wysyła dokument. Dokument został wysłany na skrytkę "/ID\_Podmiot\_Publiczny/SkrytkaESP". UPP zostało wygenerowane. . .

Pojawi się informacja o tym, że dokument został wysłany. Będzie dostępny w folderze "Wysłane". To już wszystko teraz pozostaje oczekiwać na decyzję ARiMR.

 $\mathbf{T}$ 

1

C?

A

Od:

Do:

٠